| Kynning                                      | 3  |
|----------------------------------------------|----|
| Kerfishögun                                  | 3  |
| Forsíðan og stillingar                       | 4  |
| Að birta alltaf núverandi staðsetningu       | 4  |
| Efsta valmyndin                              | 6  |
| Græjur                                       | 8  |
| Vinstri valmynd                              | 9  |
| Stillingar                                   | 11 |
| Að prenta út kjalmiða                        | 11 |
| Uppsetning á límmiðaprentara                 | 12 |
| Lánþegar                                     | 13 |
| Að finna lánþega                             | 13 |
| Lánþegar – að breyta grunnupplýsingum        | 15 |
| Ítarlegar lánþegaupplýsingar                 | 17 |
| Að gefa lánþegaheimild                       | 19 |
| Börn og ábyrgðarmenn                         | 20 |
| Lánþegar – Útlán og skil                     | 21 |
| Útlán                                        | 21 |
| Skil                                         | 22 |
| Lánþegaþjónusta                              | 23 |
| Að breyta um lykilorð lánþega                | 23 |
| Að breyta um PIN fyrir sjálfsafgreiðsluvélar | 24 |
| Að skoða beiðnir lánþega                     | 24 |
| Sektir og gjöld                              | 25 |
| Að skoða sektir og gjöld                     | 25 |
| Að fella niður sektir og gjöld               | 25 |
| Að greiða sektir og gjöld                    | 26 |
| Að taka eintak frá fyrir lánþega             | 27 |
| Frátektir                                    | 29 |
| Frátekt á bók sem er í hillu                 | 30 |
| Að skoða bækur í frátektarhillu              | 31 |
| Frátekt á bók sem er skilað                  | 32 |
| Leit                                         | 32 |
| Að leita í kerfinu                           | 32 |

| Leitarniðurstöður og stillingar |  | 33 |
|---------------------------------|--|----|
|---------------------------------|--|----|

# Kynning

Alma er skýjalausn og gerir þér kleift að sameina bókasafnsþjónustu þína og bókasafnskost í gegnum skýjaþjónustuvettvang. Þetta gerir það að verkum að ekki er lengur nauðsynlegt að hlaða niður kerfi inn í tölvur til þess að nota þjónustuna heldur er þjónustan aðgengileg í gegnum vefslóð.

Alma bíður upp á nútímalegt viðmót með einstaklingsmiðaðar stillingar svo sem persónulegan verkefnalista sem auðveldar umsjón með þeim verkefnum sem bíða manni og möguleika á að bókamerkja aðgerðir sem maður notar helst.

## Kerfishögun

Það eru þrjú svæði í Ölmu sem skiptast niður í kjarna.

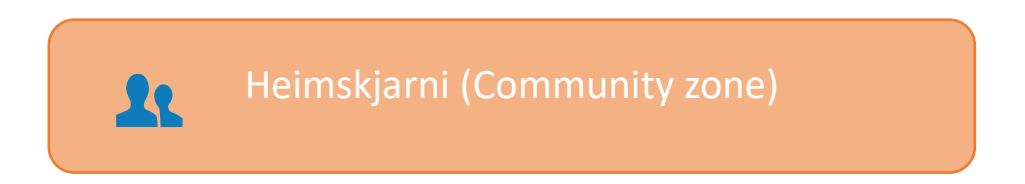

Heimskjarni hýsir gögn sem eru tiltæk til afnota fyrir ExLibris viðskipavini um allan heim. Þar er til að mynda hægt að sækja erlenda bókfræðifærslur til þess að nýskrá bækur.

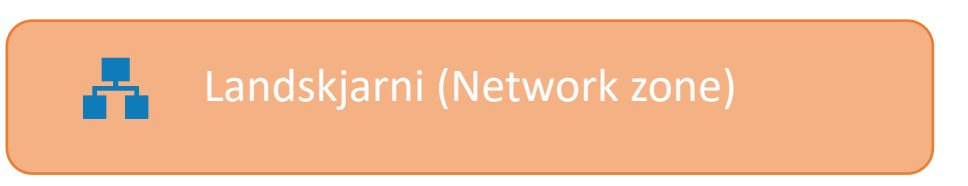

Landskjarni hýsir samskrá gegnis og sameiginlega gagnagrunninn okkar, þ.e.a.s. bókfræðigögn, nafnmyndaskrá auk afrits af þjóðskrá.

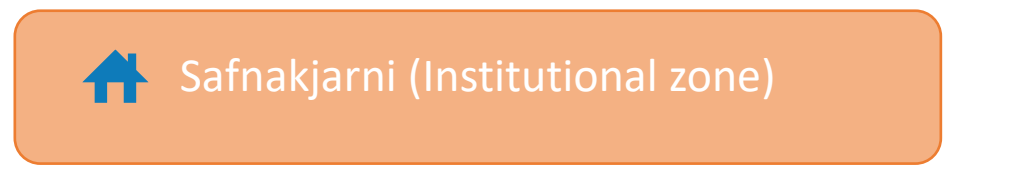

**Safnakjarni** er sá kjarni sem við vinnum frá. Það eru mismunandi safnakjarnar eftir því hvar þú starfar og hver safnakjarni fær sína eigin vefslóð.

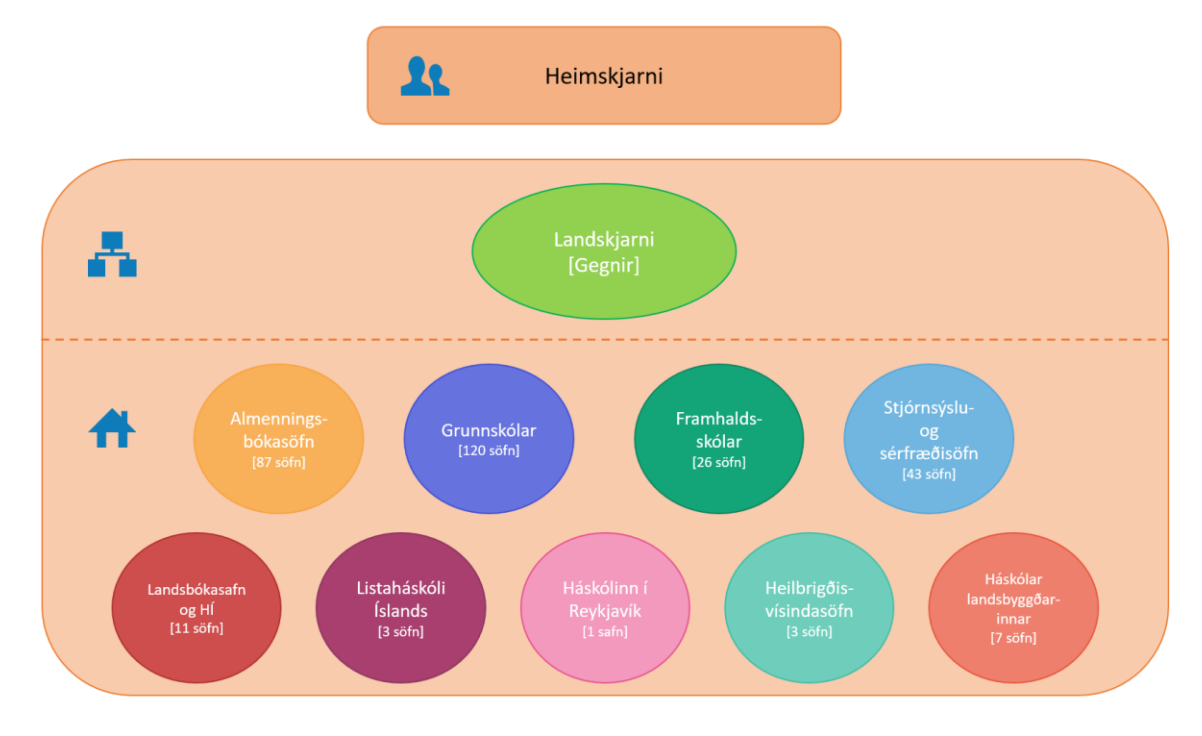

Mynd 1 Kerfishögun

# Forsíðan og stillingar

## Að birta alltaf núverandi staðsetningu

Það er mikilvægt að passa að vera alltaf skráður á rétt útlánaborð. Til þess að vera viss um að þú sért skráður á rétt útlánaborð er gott að fara í staðsetningu og velja "birta alltaf núverandi staðsetningu". Þá sést alltaf á hvaða útlánaborði þú ert að vinna.

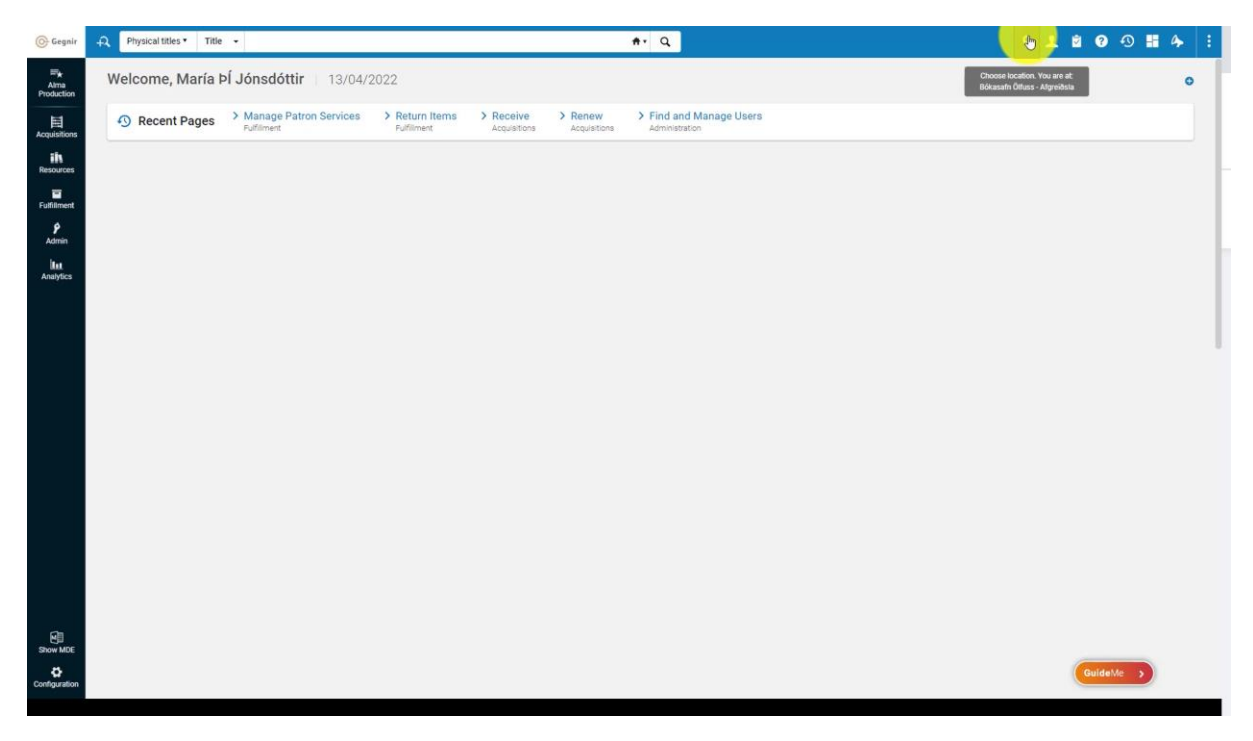

| Gegnir                           | Physical titles • Titl | e •                                    |                             |                                 | *• Q                                                         | Bókasafn Olfuss -<br>Afgreiðsla | * 1 🖻 🖲                   | 🔊 🗄 🍫 🗄 |
|----------------------------------|------------------------|----------------------------------------|-----------------------------|---------------------------------|--------------------------------------------------------------|---------------------------------|---------------------------|---------|
| ≕ <b>★</b><br>Alma<br>Production | Welcome, María         | ÞÍ Jónsdóttir 13/04/3                  | 2022                        |                                 |                                                              | Location                        |                           | ×       |
| Acquisitions                     | Recent Pages     A     | > Manage Patron Services<br>Fulfilment | > Return Items > Fulfilment | Receive > Renew<br>Acquisitions | <ul> <li>Find and Manage Users<br/>Administration</li> </ul> | i am physicall<br>Bókasafn Ölfu | vat:<br>ss - Afgreiðsla → |         |
| ih<br>Resources                  |                        |                                        |                             |                                 |                                                              | 🛃 Always sh                     | ow current location       |         |
| Fulfilment                       |                        |                                        |                             |                                 |                                                              | 🗍 Enable qui                    | ck printing 😗             |         |
| Admin                            |                        |                                        |                             |                                 |                                                              |                                 |                           |         |
| Analytics                        |                        |                                        |                             |                                 |                                                              |                                 |                           |         |
|                                  |                        |                                        |                             |                                 |                                                              |                                 |                           |         |
|                                  |                        |                                        |                             |                                 |                                                              |                                 |                           |         |
|                                  |                        |                                        |                             |                                 |                                                              |                                 |                           |         |
|                                  |                        |                                        |                             |                                 |                                                              |                                 |                           |         |
|                                  |                        |                                        |                             |                                 |                                                              |                                 |                           |         |
|                                  |                        |                                        |                             |                                 |                                                              |                                 |                           |         |
|                                  |                        |                                        |                             |                                 |                                                              |                                 |                           |         |
| Mile Show Mile                   |                        |                                        |                             |                                 |                                                              |                                 |                           |         |
| Configuration                    |                        |                                        |                             |                                 |                                                              |                                 |                           |         |

## Efsta valmyndin

Með því að ýta á karlinn í efri valmyndinni er hægt að skipta um lykilorð. Mikilvægt er að velja löglegt lykilorð. Lykilorðið verður að vera 8 stafir og má ekki innhalda nafnið þitt eða einhverja einfalda runu eins og 1234. Gott er að hafa bæði tölustafi og bókstafi. Lykilorðið sem þú notar til þess að skrá þig inn í bóksafnskerfið er sama lykilorð og þú notar til þess að skrá þig inn á leitir.is.

Í þessum glugga er einnig hægt að skipta um leturstærð, skrá sig út og skipta um tungumál. Tungumálin sem eru í boði eru enska, íslenska og pólska.

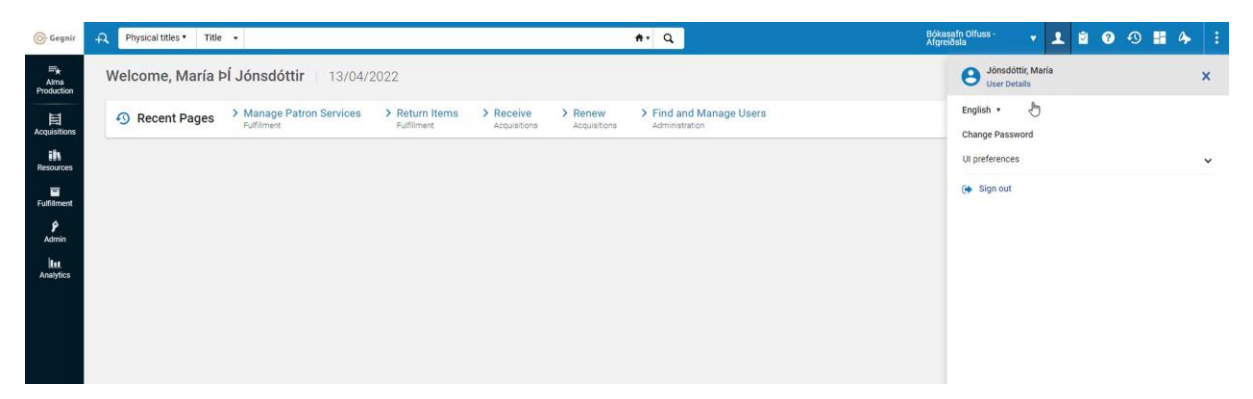

Í verkefnalistanum er hægt að sjá hvort að einhver verkefni bíða manni. Gott er að festa verkefnalistann á forsíðuna svo að ekkert fari framhjá þér. Á verkefnalistanum birtast til dæmis frátektarbeiðnir og upplýsingar um pantanir.

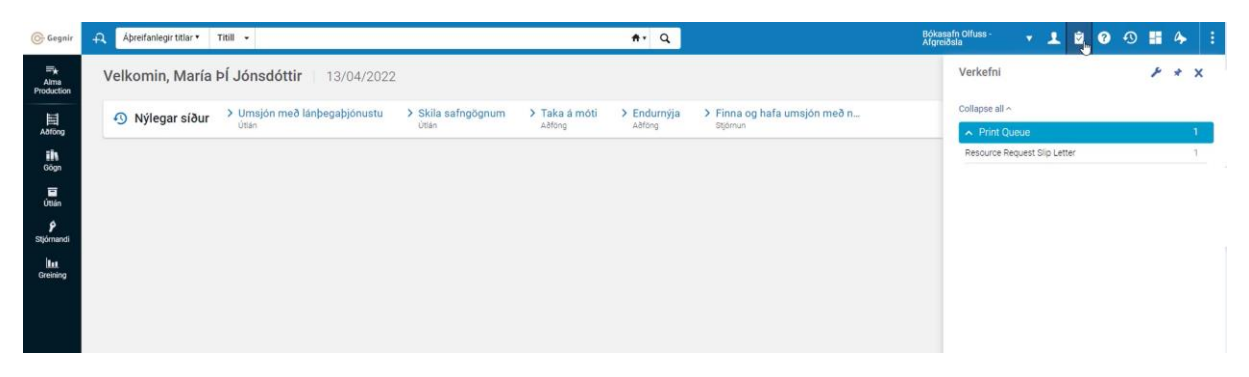

Í nýlegar einingar er hægt að skoða færslur frá síðustu 7 dögum sem þú hefur búið til, uppfært eða eytt út. Hér er hægt að velja færslu til þess að halda áfram að vinna með hana eða séð hvers konar breytingar þú gerðir síðast.

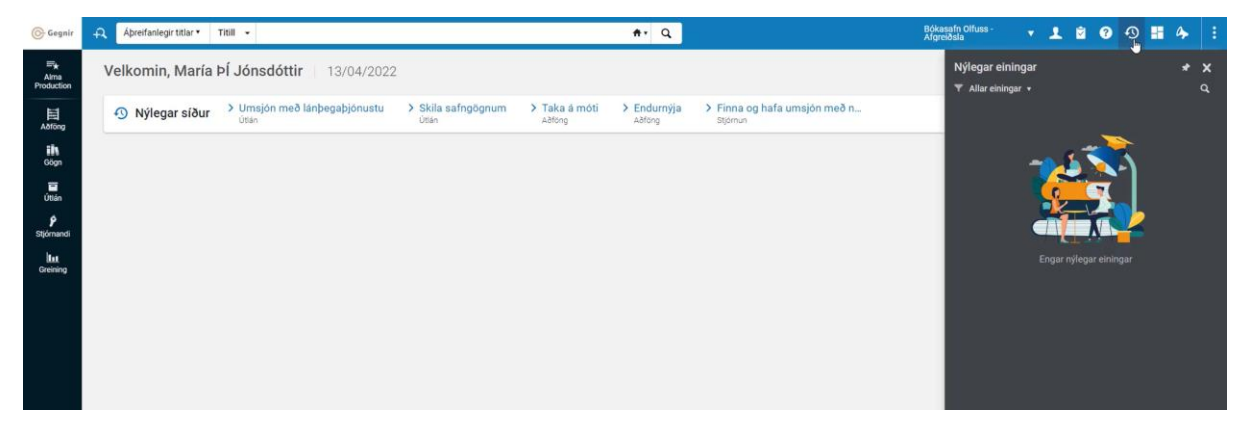

Í miðstöð skýjaforrita koma upp forrit sem eru tiltæk í kerfinu. Útprentun límmiða fer til dæmis fram í gegnum skýjaforrit. Það þarf að setja útprentun límmiða sérstaklega upp í hverjum aðgangi.

| 🕞 Gegnir                         | 🕂 Áþreifanlegir titlar 🔹 Títill 👻                                           | <b>*</b> • Q                                                                      | idkasafn Olfuss - 🔹 主 🖄 😨 🕤 🛼 🍫 🔅                                                           |
|----------------------------------|-----------------------------------------------------------------------------|-----------------------------------------------------------------------------------|---------------------------------------------------------------------------------------------|
| <b>≕</b> ★<br>Alma<br>Production | Velkomin, María ÞÍ Jónsdóttir   13/04/2022                                  |                                                                                   | Miðstöð skýjaforrita 😽 \star 🗙                                                              |
| Aðföng                           | Nýlegar síður     Vinsjón með lánþegaþjónustu     Skila safngögnum     Után | Y Taka á móti > Endurnýja > Finna og hafa umsjón með n     Aðföng Aðföng Stjórnun | Virk forrit Hiltaek forrit Q                                                                |
| <b>ih</b><br>Gögn                |                                                                             |                                                                                   | * -                                                                                         |
| Utlán                            |                                                                             |                                                                                   | A PA                                                                                        |
| <b>9</b><br>Stjórnandi           |                                                                             |                                                                                   |                                                                                             |
| l <b>in</b><br>Greining          |                                                                             |                                                                                   |                                                                                             |
|                                  |                                                                             |                                                                                   | Þú ert ekki með nein forrit sett upp<br>Skoða tiltæk forrit eða leita<br>að ákveðnu forriti |
|                                  |                                                                             |                                                                                   |                                                                                             |
|                                  |                                                                             |                                                                                   |                                                                                             |
|                                  |                                                                             |                                                                                   |                                                                                             |

Undir tilkynningar birtast tilkynningar frá kerfisframleiðanda. Til dæmis um nýja fídusa. Sú birting miðast við heimildir hvers og eins og því mun enginn fá tilkynningar sem tengjast ekki því sem hann vinnur við.

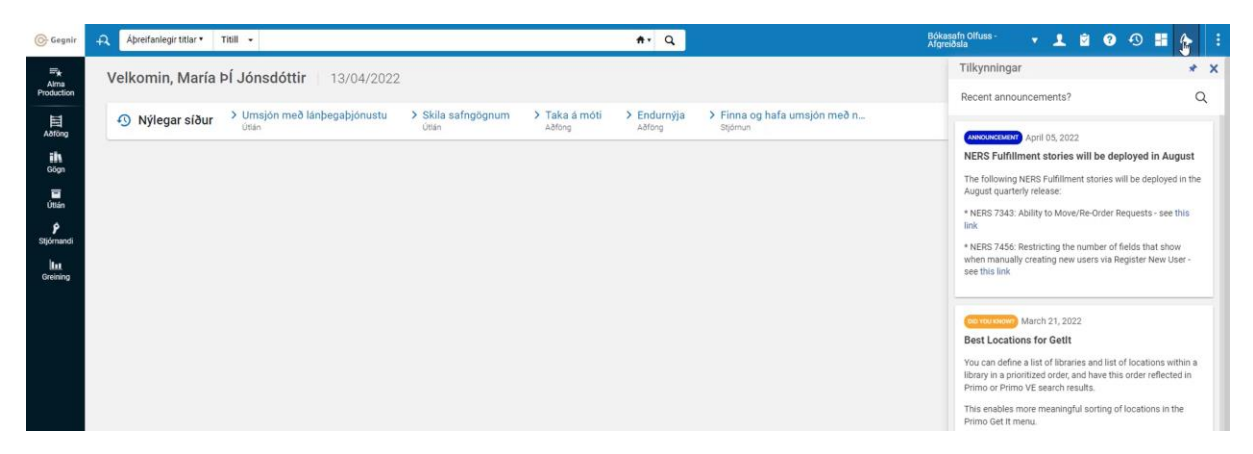

Einnig er hægt að stilla valmyndartáknin með því að fara í þrípunktana, velja sérsníða og færa táknin til.

| 🕞 Gegnir                         | Apreifanlegir titlar •            | Titill -                                                |                                                |                                                    | #• Q                  |                                          | Bókasafn Olfuss- 🔹 主 🖻 🕢 🕄 📰 🍫 🎚                                   |
|----------------------------------|-----------------------------------|---------------------------------------------------------|------------------------------------------------|----------------------------------------------------|-----------------------|------------------------------------------|--------------------------------------------------------------------|
| III Alma<br>Production           | Velkomin, María                   | ÞÍ Jónsdóttir   13/04/2022                              |                                                | Smeiltu á "Sérsníða" til að raða valmyndaratríðum. |                       |                                          |                                                                    |
| Aðföng<br>Gögn                   | <ol> <li>Nýlegar síður</li> </ol> | <ul> <li>Umsjón með lánþegaþjónustu<br/>útán</li> </ul> | <ul> <li>Skila safngögnum<br/>Útlán</li> </ul> | > Taka á móti<br>Aðfong                            | Endurnýja<br>Aðfong   | > Finna og hafa umsjón með n<br>stjórnun | O seguina                                                          |
| Uttán<br>ý<br>Stjórnandi         |                                   |                                                         |                                                |                                                    |                       |                                          |                                                                    |
| 🕞 Gegnir                         | Apreifanlegir titlar •            | Titill •                                                |                                                |                                                    | <b>#</b> • Q          |                                          | Bókasafn Olfuss- 🔻 🗜 😰 🕢 🕄 📰 🍫 🗄                                   |
| <b>≕</b> ★<br>Alma<br>Production | Velkomin, María                   | ÞÍ Jónsdóttir 13/04/2022                                |                                                |                                                    |                       |                                          | ×<br>Dragðu og slepptu valmyndartáknunum þar sem þú vilt hafa þau: |
| E Abfong                         | 🔨 Nýlegar síður                   | > Umsjón með lánþegaþjónustu<br>útlán                   | <ul> <li>Skila safngögnum<br/>útlán</li> </ul> | > Taka á móti<br>Aðföng                            | > Endurnýja<br>Aðfong | Finna og hafa umsjón með n<br>stjórnun   | Birta tákn:                                                        |
| Gögn                             |                                   |                                                         |                                                |                                                    |                       |                                          | Fela tákn:                                                         |
| Útián                            |                                   |                                                         |                                                |                                                    |                       |                                          | Dragðu valmyndartákn í þennan hluta til að fela þau                |
| <b>ب</b><br>Stjórnandi           |                                   |                                                         |                                                |                                                    |                       |                                          | Endurstilla Vista                                                  |
| laat<br>Greining                 |                                   |                                                         |                                                |                                                    |                       |                                          |                                                                    |

#### Græjur

Það er hægt að stilla forsíðuna eftir eigin hentisemi og færa til og laga græjurnar sem eru í boði eins og maður vill.

| Gegnir                               | Apreifanlegir titlar • | Titill -                                        |                           |                       | <b>#</b> • Q        |                                          | Bókasafn Olfuss -<br>Afgreiðsla | 1 | <b>1</b> | 0 🗄 | : |   |
|--------------------------------------|------------------------|-------------------------------------------------|---------------------------|-----------------------|---------------------|------------------------------------------|---------------------------------|---|----------|-----|---|---|
| ≕ <del>*</del><br>Alma<br>Production | Velkomin, María        | ÞÍ Jónsdóttir 13/04/2022                        |                           |                       |                     |                                          |                                 |   |          |     | B |   |
| Aðföng                               | Nýlegar síður          | > Umsjón með lánþegaþjónustu<br><sup>Útán</sup> | Skila safngögnum<br>útlán | Taka á móti<br>Aðfong | Endurnýja<br>Aðföng | > Finna og hafa umsjón með n<br>Stjórnun |                                 |   |          |     |   | l |
| i <b>h</b><br>Gögn                   |                        |                                                 |                           |                       |                     |                                          |                                 |   |          |     |   | l |
| Útlán                                |                        |                                                 |                           |                       |                     |                                          |                                 |   |          |     |   | l |
| <b>ب</b><br>Stjórnandi               |                        |                                                 |                           |                       |                     |                                          |                                 |   |          |     |   |   |
| Greining                             |                        |                                                 |                           |                       |                     |                                          |                                 |   |          |     |   |   |
|                                      |                        |                                                 |                           |                       |                     |                                          |                                 |   |          |     |   |   |
|                                      |                        |                                                 |                           |                       |                     |                                          |                                 |   |          |     |   | l |

Hér er mjög gott að virkja verkefnalistann til þess að fylgjast með verkefnum sem bíða þín.

| Gegnir                 | Apreifanlegir tit        | lar • Titill • |               |       |                              | <b>↑</b> • Q                                                                               |                |   | × 1 | - |  |
|------------------------|--------------------------|----------------|---------------|-------|------------------------------|--------------------------------------------------------------------------------------------|----------------|---|-----|---|--|
| ≕ <del>,</del><br>Alma | Velkomin, M              | laría ÞÍ Jónso | dóttir 13     | Umsj  | ón með græjum                |                                                                                            | D              | × |     | 0 |  |
| Production             |                          |                |               | Virkt | Heiti græju                  | Lýsing                                                                                     |                |   |     |   |  |
| E                      | Nýlegar s                | síður Ottán    | n með lánþega |       | Verkefni                     | Tasks Widget                                                                               |                |   |     |   |  |
| Astong                 |                          |                |               |       | Tilkynningar                 | Notifications Widget                                                                       |                |   |     |   |  |
| 100                    | Dagatal starfseinin      | gar            |               |       | Dagatal starfseiningar       | Calendar Widget                                                                            |                |   |     |   |  |
|                        | Veldu bökasafns/         | 'stofnun       |               |       | Staða timastilltra verka     | The Scheduled Jobs Status Dashboard widget presents the status<br>jobs for the last 5 days | s of scheduled |   |     |   |  |
| ottan                  | Almenningsböl            | kasöfn         |               |       | Discovery Search             | Primo Dashboard Widget                                                                     |                |   |     |   |  |
| <b>P</b><br>Stiórnandi |                          |                |               | 0     | Meðlimatenglar samstarfshópa | Consortia Links Widget                                                                     |                |   |     |   |  |
|                        | April 13                 | April 14       | April 15      |       | Sandkassi/sandkassar         | Link to the sandbox environment/s that are available for your use                          |                |   |     |   |  |
| Greining               |                          |                | Fostudagur    |       | HAFAA eintök                 |                                                                                            |                |   |     |   |  |
|                        | Lokað                    | Lokað          | Lokað         |       |                              |                                                                                            |                |   |     |   |  |
|                        | Tilkynningar             |                |               |       | *                            |                                                                                            |                |   |     |   |  |
|                        | 2017-2018     Welcome to | Almai          |               |       |                              |                                                                                            |                |   |     |   |  |

## Vinstri valmynd

Það fer eftir því hvaða notenda heimildir þú ert með hvað birtist undir hverjum tengli í þessari valmynd.

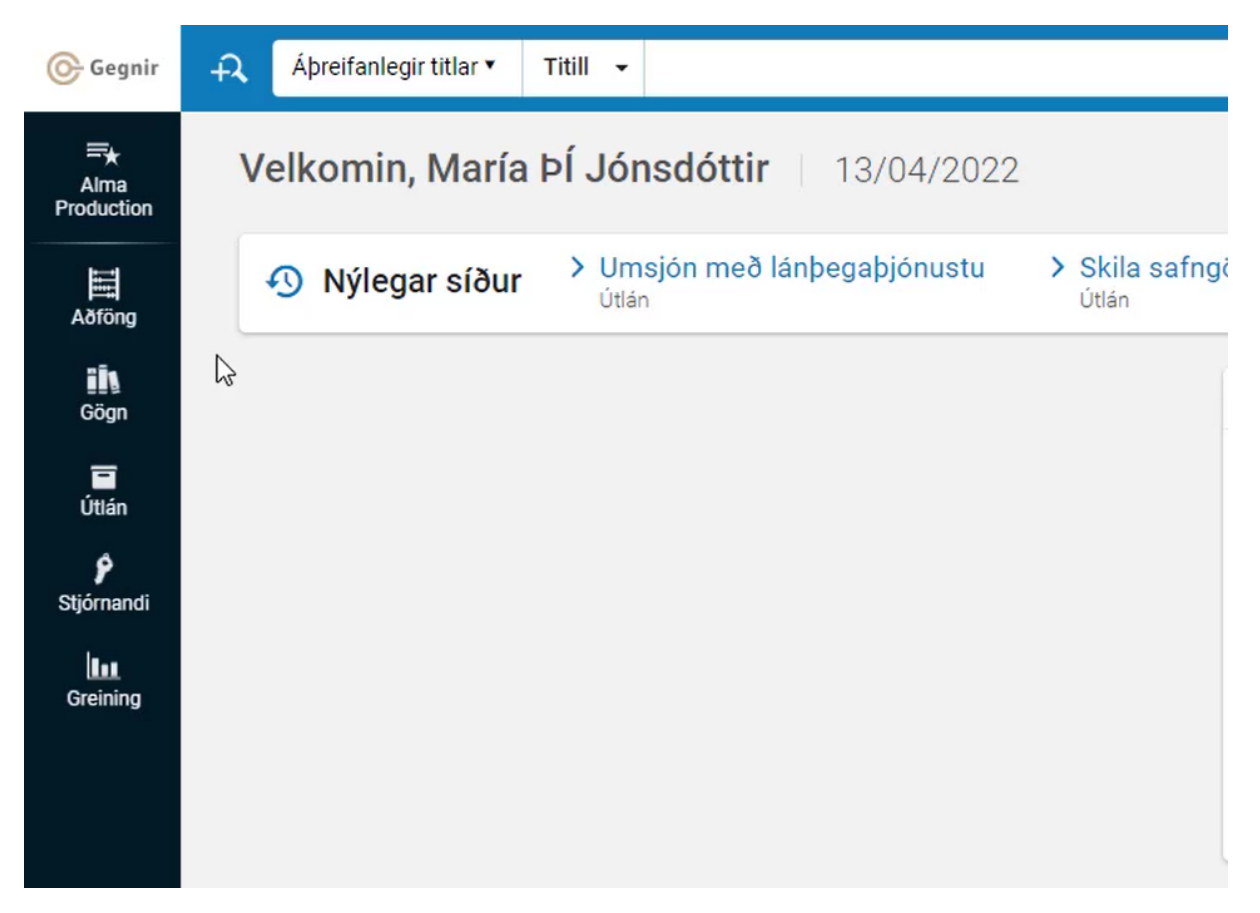

Aðföng er notað fyrir allt sem tengist aðföngum. Hér er hægt að sjá um innkaupin, taka á móti pöntunum, skrá og ganga frá bæði prentuðu og rafrænu efni. Byrjunin á öllum bókasafnsverkferlum er í gegnum aðföng.

Gögn eða Viðföng er aðallega notað fyrir bókfræðiskráningu og umsýslu rafræns efnis.

Undir Útlán er til að mynda hægt að finna allt um lánþegaþjónustu, útlán og skil, frátektir og millisafnalán.

Í Stjórnandi er haft umsjón með notendum kerfisins og keyrt keyrslur.

Í Greining er hægt að skoða margskonar tölfræði upplýsingar tengdar þínu bókasafni svo sem útlánaskýrslur og vanskilalista. Það er einnig hægt að sérsníða valmyndina svo að þú sjáir aðeins þau tákn sem þú vilt hafa til sýnis og raða þeim eins og þér sýnist. Það gerirðu með því að smella á Alma Production og Sérsníða tengla aðalvalmyndar

| Gegnir                          | 🗚 Áþreifanlegir titlar 🔹 Titill 👻          |              |                       |
|---------------------------------|--------------------------------------------|--------------|-----------------------|
| <b>⊟★</b><br>Alma<br>Production | Q. Finna hvaða tengil sem er í aðalvalm    | 13/04/2022   |                       |
| Aðföng                          |                                            | pegaþjónustu | Skila safngč<br>Útlán |
| Gögn                            |                                            |              |                       |
| <b>E</b><br>Útlán               |                                            |              |                       |
| <b>P</b><br>Stjórnandi          |                                            |              |                       |
| Greining                        |                                            |              |                       |
|                                 | Engum hraðtenglum var bætt við.            |              |                       |
|                                 | Til að bæta nýlega notuðum tengli úr       |              |                       |
|                                 | aoaivaimynd við hraðtengla skal smella á 🛨 |              |                       |
|                                 | 🏓 Sérsn 🎮 tengla aðalvalmyndar             |              |                       |
|                                 | « Draga saman valmynd                      |              |                       |
|                                 |                                            |              |                       |
|                                 |                                            |              |                       |

Einnig er hægt að stjörnumerkja það sem maður notar helst og búa þar með til flýtileið. Það gerir þú með því að velja stjörnuna við hliðina á því sem þú vilt festa í flýtileið. Þá ertu búin að festa það í flýtileið og búa þar með til takka sem hægt er að ýta á til þess að komast í það sem þú valdir.

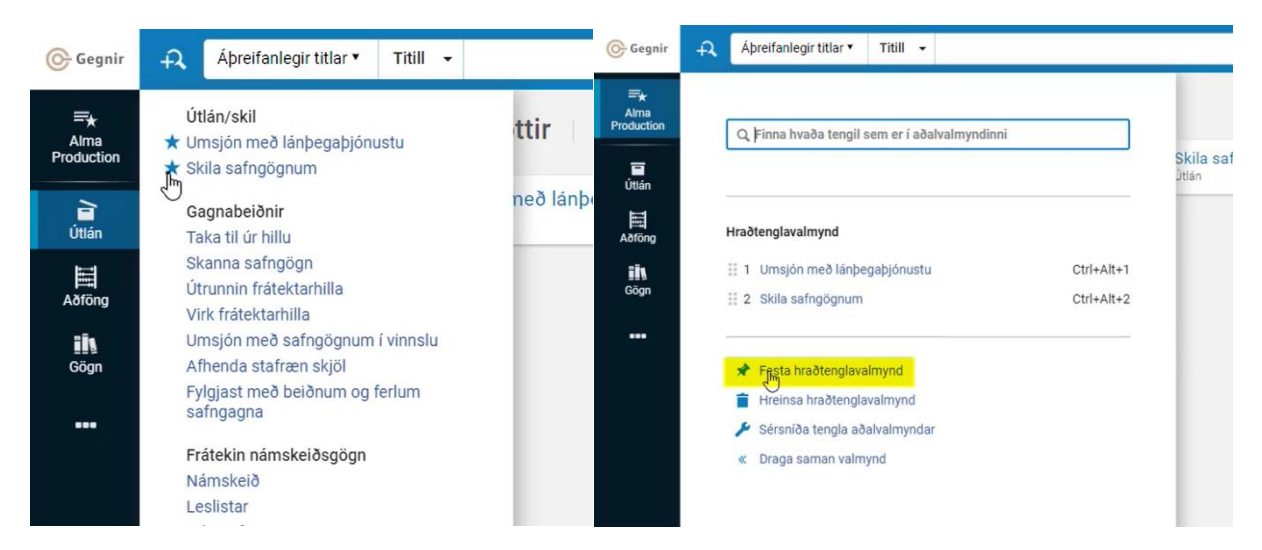

Einnig er hægt að velja að festa hraðtenglavalmyndina svo að tenglarnir birtast alltaf efst á forsíðunni þinni.

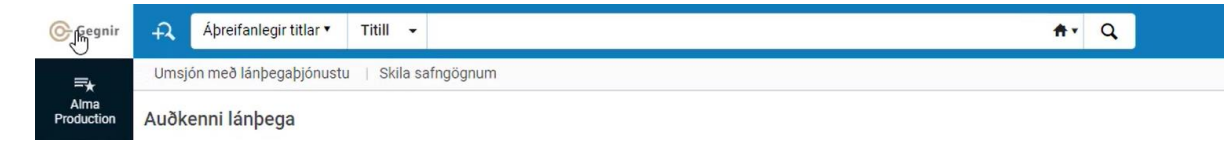

## Stillingar

Að prenta út kjalmiða

Til að prenta út bókamiða er notað Cloud-app sem heitir Spineomatic og þarf að virkja það fyrir hvern notanda. Einingus þarf að gera það einu sinni. Til að virkja Spineomatic er smelt á "Miðstöð skýjaforrita" (Cloud-App) táknið í efri valmyndinni.

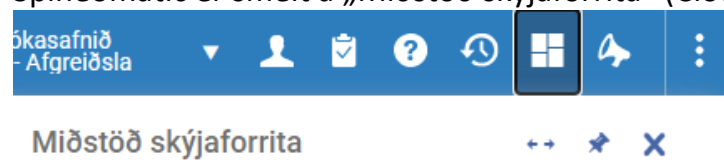

Þá kemur upp gluggi sem sýnir þau öpp sem notandinn er búinn að virkja undir glugganum "Virk forrit". Til þess að bæta við nýju forriti er smellt á "Tiltæk forrit"

| Miðstöð skýjaforrita | ↔ * X                                                                                  |
|----------------------|----------------------------------------------------------------------------------------|
| Virk forrit          | Tiltæk forrit Q                                                                        |
|                      | Orbis Cascade Label<br>Printer<br>Print spine labels directly<br>to your label printer |
| ľ                    | CNMARC 100\$a<br>Quick Editor<br>A quick editor to edit field<br>100 for CNMARC,       |

Hér þarf að finna Spineomatic og smella á "Virkja" (activate) til að virkja það.

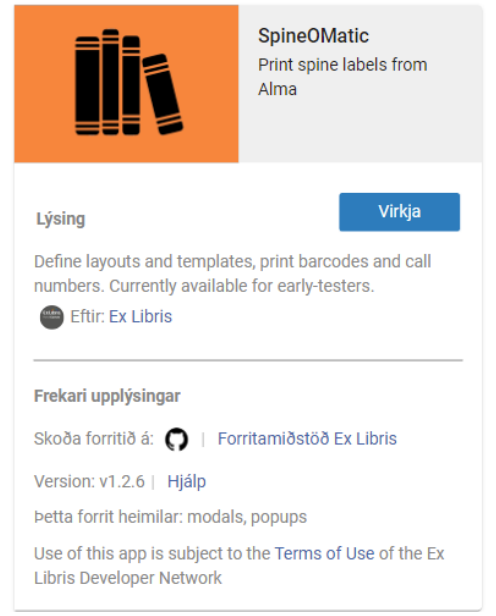

Miðstöð skýjaforrita (Cloud apps) veit hvaða gögn eru á skjánum og ef SpineOMatic greinir strikamerki kemur græn bóla hjá "Miðstöð skýjaforrita" merkinu.

None 🔻 👤 💈 😯 📆 👫 🍫

Ef prenta á út strikamerki er farið í "Miðstöð Skýjaforrita" smellt á SpineOMatic og hakað við þau strikamerki sem á að prenta út.

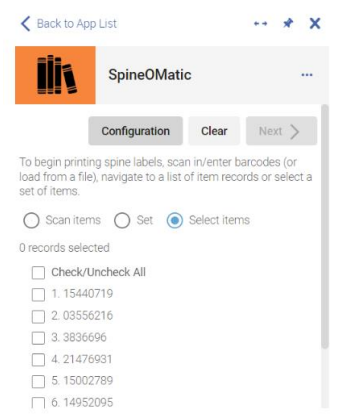

Svo er smellt á next. Þá þarf að velja miðastærð og útlið og smella svo á "Print x labels", Forritið man hvaða miðastærð og útlið var síðast notað og setur það sjálfgefið næst þegar SpineOmatic er notað.

Þá opnast prentgluggi og þar þarf að passa að vafrinn bæti ekki við spássíum eða reyni að breyta stærðinni. Í Chrome vafranum er því still á að Margins sé None og að scale sé 100.

## Uppsetning á límmiðaprentara

Sömu prentarar eru notaðir til að prenta út límmiða og notaðir voru í gamla Gegni. Það þarf þó að breyta uppsetningu á þeim. Í Alma er það SpineOMatic sem sníður miðana til og því þarf að setja límmiðaprenarana upp með rekilinn frá framleiðanda og setja inn rétta pappírsstærð.

| Comman<br>Options | d Fonts Cu<br>Advanced S | stom Cor<br>etun D | mmands<br>ithering | Import,<br>Stocks | Export se<br>Printer M | ettings<br>Aemory | Tools | About<br>le Fonts |
|-------------------|--------------------------|--------------------|--------------------|-------------------|------------------------|-------------------|-------|-------------------|
| Settings          |                          |                    |                    |                   |                        | ,                 |       |                   |
|                   | No. Of Copie             | es:                | 1                  |                   | _                      |                   |       |                   |
|                   | Speed:                   |                    | 100                |                   | ▼ mm                   | /s                |       |                   |
|                   | Darkness:                |                    | 10                 |                   | •                      |                   |       |                   |
|                   | Stocks:                  |                    | User               | defined           | _                      |                   | •     |                   |
| Paper F           | ormat                    |                    | ,                  |                   |                        |                   |       |                   |
|                   | ⊂ cm                     | ſ                  |                    | (i p              | ortrait                |                   |       |                   |
|                   | ( mm                     | l                  | ARCD               | C I               | andscape               | e                 |       |                   |
|                   | C inch                   |                    | 124624             | <b>√</b> n        | otate 180              |                   |       |                   |
| Size -            |                          |                    |                    |                   |                        |                   |       |                   |
|                   | Width:                   | 72,0               | 0                  |                   |                        |                   |       |                   |
|                   | Height                   | 68.0               | 0                  |                   |                        |                   |       |                   |
| Unprinta          | able Area —              |                    |                    |                   |                        |                   |       |                   |
|                   | Left                     | 0.00               |                    | Тор               | <b>)</b> :             | 0.00              |       |                   |
|                   | Right                    | 0.00               |                    | Bot               | tom:                   | 0.00              |       | _                 |
|                   |                          |                    |                    |                   |                        |                   |       |                   |
|                   |                          |                    |                    |                   |                        |                   |       |                   |
|                   |                          |                    |                    |                   |                        |                   |       |                   |
|                   |                          |                    |                    |                   |                        |                   |       |                   |

# Lánþegar

Kerfið sækir upplýsingar um notendur í Landskjarnann og færir þær upplýsingar niður í safnakjarnann. Í Landskjarnanum er afrit af þjóðskrá og því eru allir einstaklingar sem eru í þjóðskrá í rauninni nú þegar í kerfinu. Um leið og þú leitar að einhverjum með kennitölu afritast upplýsingar um þann einstakling niður í safnakjarnann.

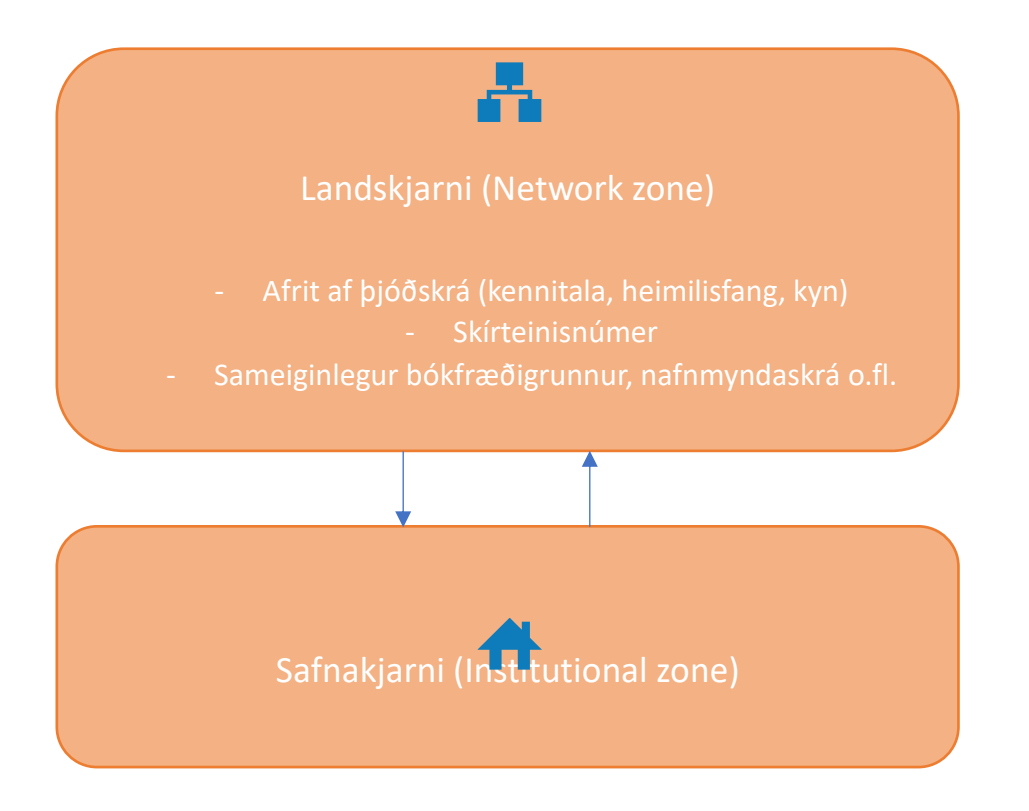

Það fyrsta sem þarf að hafa í huga áður en maður fer að vinna með lánþegaþjónustu er að passa að maður sé skráður inn á rétt útlánaborð. Uppi í hægra horninu er hægt að sjá á hvaða útlánaborði þú ert skráður. Allar breytingar sem þú gerir byggjast á því útlánaborði sem þú ert skráður á.

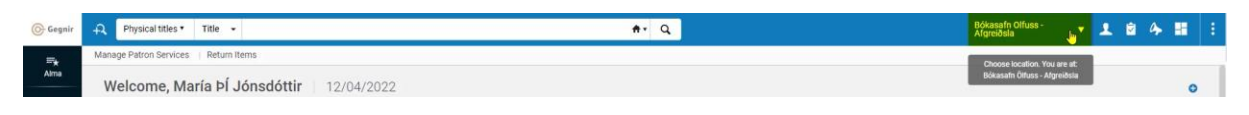

## Að finna lánþega

Til þess að skoða lánþega er farið í "Útlán" (Fulfillment) og þar er valið "Umsjón með lánþegaþjónustu" (Manage patron services).

| 🕞 Gegnir                   | Physical titles * Title *                                                   |                 |                               |                   |
|----------------------------|-----------------------------------------------------------------------------|-----------------|-------------------------------|-------------------|
| Er k<br>Alma               | Checkout/Checkin  Manage Patron Services                                    | ttir 12/04/2    | :022                          |                   |
| Fulfilment<br>Acquisitions | Resource Requests<br>Pick From Shelf<br>Scan In Items<br>Expired Hold Shelf | Patron Services | > Return Items<br>Fulfiliment | > Rece            |
| ih<br>Resources            | Active Hold Shelf<br>Manage In Process Items<br>Deliver Digital Documents   |                 |                               | Tasks<br>No tasks |
|                            | Monitor Requests & Item Processes<br>Course Reserves<br>Courses             |                 |                               |                   |

Þar er hægt að finna lánþega með því að skanna inn lánþegakort, leita eftir kennitölu eða leita eftir nafni. Hafa ber í huga að leit að kennitölu/nafni skilar niðurstöðu þó að aðili hafi ekki verið lánþegi áður.

| Gegnir       | A     Physical titles ▼     Title ▼                                                                    | ŧ, |
|--------------|----------------------------------------------------------------------------------------------------|----|
| =*           | Manage Patron Services   Return Items                                                                  |    |
| Alma         | Patron Identification                                                                                  |    |
| Fulfillment  | Find user in all network                                                                               |    |
| Acquisitions | Scan patron's ID or search for<br>patron * Kiddý Maí Pétursdóttir - Fullorðinn - 1501871419 X III ூ Go |    |
| Resources    | Use proxy                                                                                              |    |
|              |                                                                                                    |    |

Ef einstaklingur er ekki með lánþegaheimild þá stendur undir athugasemdir notanda "Notandi er ekki með lánþegahlutverk í þessu bókasafni eða hlutverkið er óvirkt". Einnig þarf að fylgjast með hvort að notandi sé skráður í "Notendahóp" (User group).

| Kiddy       | ý Maí Pétursdóttir |
|-------------|--------------------|
| Active bala | ance               |
| 0.00 ISK    |                    |
| ID          |                    |
| 15018714    | 19                 |
| User group  | 0                  |
| Fullorðinn  |                    |

Ef það stendur ekkert undir "Notendahópur" (User group) þá þarf að byrja á því að fara í grunnlánþegaupplýsingar og bæta einstaklingnum við í notendahóp.

Leitarglugginn kemur einnig að góðum notum ef maður vill fara beint í að breyta ítarlegum lánþegaupplýsingum. Fyrst þarf að velja "notendur" (users) og þá er hægt að leita eftir nafni, kennitölu eða skanna inn lánþegakort.

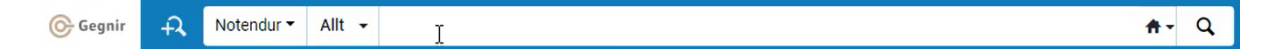

Hér þarf að finna réttan aðila, fara í þrípunktinn og ýta á breyta. Þá fer maður beint í ítarlegar notendaupplýsingar um notanda.

| Sta<br>1 – 1 | erfsfólk<br>af 1  | Opið Tengiliður                      | Allt                                                         |                 |             |              |              |      |              | G 0 |
|--------------|-------------------|--------------------------------------|--------------------------------------------------------------|-----------------|-------------|--------------|--------------|------|--------------|-----|
| Ŧ            | Reikning<br>Virkt | ur : Allt 👻 Hlutverk : All<br>🗘 Nafn | <ul> <li>Staða : Allt +</li> <li>Tegund reiknings</li> </ul> | ▲ Tegund færslu | Verkflokkur | Notendahópur | ≜ Gildistími | Bönn | Athunasemdir |     |
|              |                   |                                      |                                                              |                 |             |              |              |      |              |     |
| 1            |                   | Kiddý Maí Pétursdótt                 | r 🗈 Ytra                                                     | Opið            |             | Fullorðinn   |              |      | ~            |     |

Mikilvægt er að muna að ýta alltaf á "vista" (save) ef einhverjum upplýsingum hefur

## Lánþegar – að breyta grunnupplýsingum

Þegar verið er að bæta við nýjum notanda þarf að passa að allar upplýsingar séu til staðar í grunnlánþegaupplýsingum. Til þess að breyta grunnlánþegaupplýsingum notanda þarf að fletta einstaklingnum upp í kerfinu í "Umsjón með lánþegaþjónustu" (Manage patron services)

| 🕝 Gegnir           | A Physical titles • Title •                                               |                 |                               |                   |
|--------------------|---------------------------------------------------------------------------|-----------------|-------------------------------|-------------------|
| ™ <b>k</b><br>Alma | Checkout/Checkin<br>★ Manage Patron Services                              | ttir 12/04/2    | 2022                          |                   |
| 1                  | Resource Requests                                                         |                 |                               |                   |
| Acquisitions       | Pick From Shelf<br>Scan In Items<br>Expired Hold Shelf                    | Patron Services | > Return Items<br>Fulfiliment | > Rece<br>Acquis  |
| ih<br>Resources    | Active Hold Shelf<br>Manage In Process Items<br>Deliver Digital Documents |                 |                               | Tasks<br>No tasks |
|                    | Monitor Requests & Item Processes                                         |                 |                               |                   |
|                    | Course Reserves                                                           |                 |                               |                   |
|                    | Courses                                                                   |                 |                               |                   |
|                    | Reading Lists                                                             |                 |                               |                   |

Svo þarf að fara í "Breyta upplýsingum notanda" (Edit user info).

| < Lánþegaþjónusta                                         | Bæta við/endurnýja reglu lánþega Breyta upplýsingur | n notanda Senda inn beiðni Endurnýja bönn/athugasemdir Lokið |
|-----------------------------------------------------------|-----------------------------------------------------|--------------------------------------------------------------|
| Útlán Skil Beiðnir                                        |                                                     |                                                              |
| Skanna strikamerki<br>safngagns * Q. Fletta upp eða velja | i≣ í lagi Búa til safngagn                          |                                                              |

Hér þarf að passa að skrá notanda í "Notendahóp" (user group) annars getur hann ekki fengið lánþegaheimild á bókasafninu.

| Upplýsingar um notanda |              |   |                 |            |         |
|------------------------|--------------|---|-----------------|------------|---------|
| NOTANDAUPPLÝSINGAR     |              |   |                 |            |         |
| Fornafn                | Kristin      |   | Millinafn       | María ÞÍ   |         |
| Eftirnafn *            | Pétursdóttir |   | Valið fornafn   | Kiddý      |         |
| Valið millinafn        | Maí          |   | Valið eftirnafn |            |         |
| Aðalauðkenni *         | 1501871419   |   | Titill          |            | -       |
|                        |              |   | PIN-númer       |            | Búa til |
| Verkflokkur            | Veldu gildi  | • | Verklýsing      |            |         |
| Kyn                    | Kona         | - | Notendahópur    | Fullorðinn | •       |
| Starfssvæði            |              | • | Valið tungumál  | Íslenska   | •       |

Einnig þarf að passa að bæta við netfangi og heimilisfangi ef þær upplýsingar vantar annars kemur villumelding þegar reynt er að uppfæra notandann.

| NETFÖNG                |                             |                                                        |                 |          |                    |           |                 |
|------------------------|-----------------------------|--------------------------------------------------------|-----------------|----------|--------------------|-----------|-----------------|
| Tegundir netfanga *    | Valkostur<br>Einka<br>Vinna | <ul> <li>Netfang fyrir afrit</li> <li>Skóli</li> </ul> | N               | etfang * | iris@landskerfi.is |           |                 |
| HEIMILISFÖNG           |                             |                                                        |                 |          |                    |           |                 |
| Tegundir heimilisfanga | Valkostur                   | 🗹 Heima                                                | Heimilisfang    | slína 1  | Landskerfi 3       |           |                 |
|                        | Skóli                       | Vinna                                                  |                 |          |                    |           |                 |
| Flýtiumsjón notenda    |                             |                                                        |                 |          |                    | Hætta við | Uppfæra notanda |
| NOTANDAUPPLÝSINGAR     |                             |                                                        |                 |          |                    |           |                 |
| Fornafn                | Kristín                     |                                                        | Millinafn       | María I  | ÞÍ                 |           |                 |
| Eftirnafn *            | Pétursdóttir                |                                                        | Valið fornafn   | Kiddý    |                    |           |                 |
| Valið millinafn        | Maí                         |                                                        | Valið eftirnafn |          |                    |           |                 |
| Aðalauðkenni *         | 1501871419                  |                                                        | Titill          |          |                    |           | •               |

Ef þú breytir upplýsingum um notanda á þínu bókasafni þá breytast þær upplýsingar líka í öðrum bókasöfnum innan safnakjarnans. Þar sem upplýsingar eru sóttar upp í landskjarnann þá uppfærast upplýsingar sem koma þaðan sjálfkrafa, svo sem heimilisfang, kyn og nafn. Hinsvegar er á nokkrum stöðum hægt að velja "Valkostur" (Alternative). Þegar það er gert vistast þær upplýsingar auk upplýsinganna frá þjóðskrá. Nöfnin skila niðurstöðum í leit hvort sem er um að ræða nafn úr þjóðskrá eða valið nafn.

| Upplýsingar um notanda |                  |    |                 |          |  |  |
|------------------------|------------------|----|-----------------|----------|--|--|
| NOTANDAUPPLÝSINGAR     |                  |    |                 |          |  |  |
| Forna                  | Kristín          |    | Millinafn       | María ÞÍ |  |  |
| Eftirna                | n * Pétursdóttir | ₹2 | Valið fornafn   | Kiddý    |  |  |
| Valið millina          | Maí              |    | Valið eftirnafn |          |  |  |
| Aðalauðken             | i * 1501871419   |    | Titill          |          |  |  |

## Ítarlegar lánþegaupplýsingar

Það eru nokkrar leiðir til þess að skoða ítarlegar upplýsingar um notanda. Það er bæði hægt að skoða það í gegnum umsjón með lánþegaþjónustu og með því að leita að lánþega í leitarglugganum.

Til þess að komast í ítarlegar upplýsingar um lánþega í gegnum lánþegaþjónustu er farið í "Umsjón með lánþegaþjónustu" (Manage patron services)

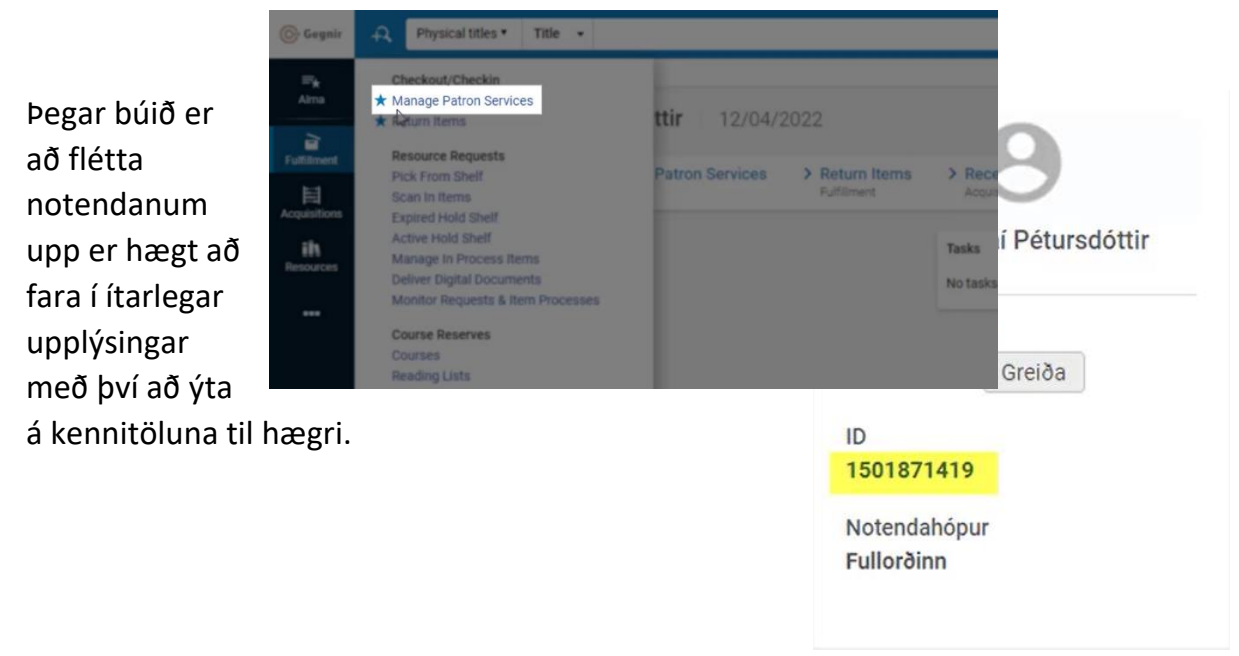

Einnig er hægt að fara í ítarlegar upplýsingar í gegnum notendaþjónustusíðuna með því að fara í gegnum grunnlánþega upplýsingasíðuna. Þá er farið í "Breyta upplýsingum um notanda" (Edit user info).

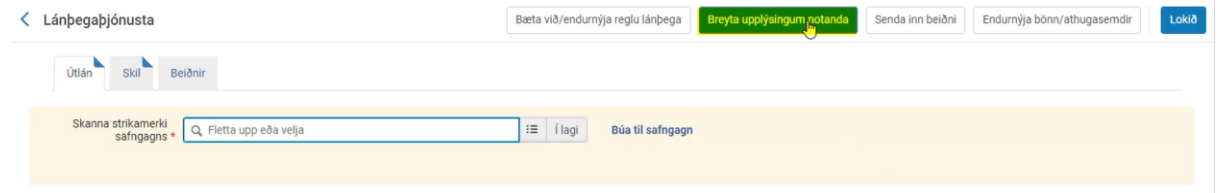

Til hægri á grunnlánþega upplýsingasíðunni er hægt að ýta á ítarlegar upplýsingar hægra meginn á síðunni.

| Kiddý        | Maí Pétursdóttir |
|--------------|------------------|
| Auðkenni     |                  |
| 150187141    | 9                |
| Tegund fær   | slu              |
| Opið         |                  |
| Tegund reik  | nings            |
| Ytra         |                  |
| Notendahóp   | bur              |
| Fullorðinn   |                  |
| Eigandi      |                  |
| NR-SIS       |                  |
|              |                  |
| Ítarlegar up | <u>plýsingar</u> |
| 9            |                  |

Þær upplýsingar sem ekki er hægt að breyta á síðunni eru merktar með gráu. Það eru upplýsingar sem sóttar eru úr Landskjarnanum. Á þessari síðu er hægt að breyta um aðgangsorð notanda fyrir leitir.is. Ef um starfsmann er að ræða þá er sama lykilorð notað til þess að skrá hann inn á leitir.is og Alma. Einnig er hægt að sjá hvaða Notandahlutverk lánþeginn er með neðst á síðunni.

Efst á síðunni er hægt að skoða samskiptaupplýsingar, auðkenni, athugasemdir, bönn, sektir/gjöld, talnagögn, viðhengi, staðgengi fyrir og feril.

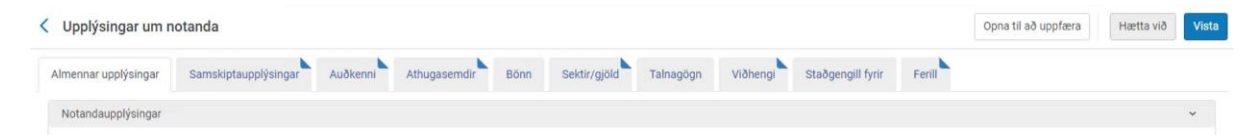

Samskiptaupplýsingar eða notendaupplýsingar sýna heimilisföng og netföng notanda.

Auðkenni sýnir strikamerki notanda, einnig koma þar fram upplýsingar um notendanöfn, t.d. ef um er að ræða starfsmann sem getur skráð sig inn í Ölmu.

Einnig er hægt að skoða athugasemdir, bönn og sektir/gjöld notenda. Einungis er hér hægt að sjá upplýsingar frá þeim söfnum sem maður hefur heimildir til að vinna í.

Í feril er hægt að skoða breytingasögu á notendafærslum.

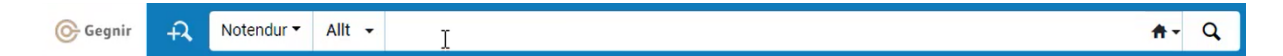

Leitarglugginn kemur einnig að góðum notum ef maður vill fara beint í að breyta ítarlegum lánþegaupplýsingum. Fyrst þarf að velja "notendur" (users) og þá er hægt að leita eftir nafni, kennitölu eða skanna inn lánþegakort. Hér þarf að finna réttan aðila, fara í þrípunktinn og ýta á breyta. Þá fer maður beint í ítarlegar notendaupplýsingar um notanda.

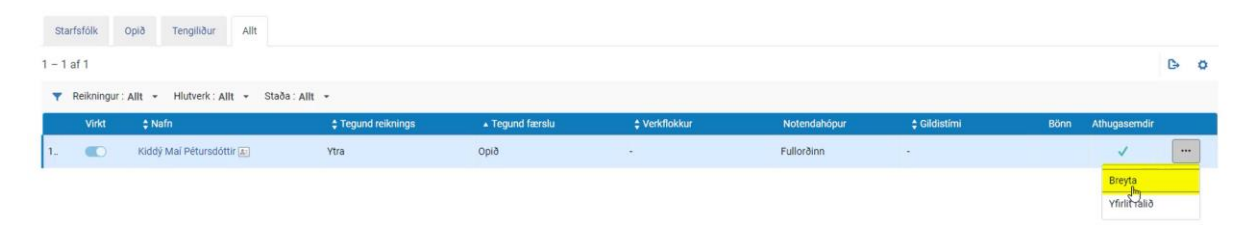

Mikilvægt er að muna að ýta alltaf á "vista" (save) ef einhverjum upplýsingum hefur verið breytt.

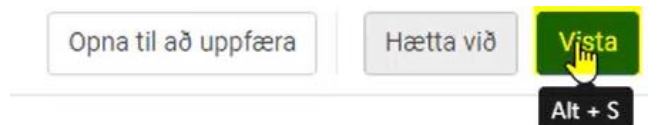

## Að gefa lánþegaheimild

Hver einstaklingur verður með einstaklingsbundið strikamerki sem er sjálfkrafa sótt upp í Landskjarna eins og nafn, heimilsfang og kyn þetta þýðir að hver einstaklingur verður einungis með eitt strikamerki fyrir öll bókasöfn á landinu.

Til þess að gefa notanda lánþegaheimild þarf að byrja á því að fara í "umsjón með notendaþjónustu" (manage patron services) og leita að notendanum. Ef að notandi er ekki með lánþegaheimild sést til hliðar "undir athugasemdir" notanda (user notes).

- 1 Notandi er ekki með
- lánþegahlutverk í þessu bókasafni eða hlutverkið er óvirkt.

Sömu upplýsingar birtast ef skírteinið er útrunnið í safninu. Það mikilvægasta sem þarf að skoða er hvort lánþeginn sé með "notendahóp" (user group) annars getur lánþeginn ekki fengið lánþegaheimild á bókasafninu. Ef notandi er ekki skráður í notendahóp þarf að byrja á því að fara í "breyta upplýsingum notanda" (edit user info) og setja lánþegann í notendahóp.

Sjá Lánþegar – <u>að breyta grunnupplýsingum.</u>

| Ari Rafn ÞÍ Markússon      |
|----------------------------|
| Virk innistæða<br>0,00 ISK |
| ID<br>2103731449           |
| Notendahópur<br>-          |

Þegar búið er að bæta við þær upplýsingar sem til þarf er hægt að gefa lánþeganum lánþegaheimild. Það er gert með því að smella á "bæta við/endurnýja reglu lánþega" (add/renew patron role) og svo "bæta við" (add).

| < Lánþegaþjónusta                          | Bæta við/endurnýja reglu lánþega | Breyta upplýsingum notanda | Senda inn beiðni | Endurnýja bönn/athugasemdir | Lokið |
|--------------------------------------------|----------------------------------|----------------------------|------------------|-----------------------------|-------|
| Útlán Skil Beiðnir                         |                                  |                            |                  |                             |       |
|                                            |                                  |                            |                  |                             |       |
| Bæta við hlutverki lánþ                    | ega                              |                            |                  |                             |       |
| Viltu búa til eftirfarandi lánþegahlutverk | fyrir notandann?                 |                            |                  |                             |       |
|                                            |                                  |                            |                  |                             | 0     |
| Umfang                                     | Gildistími                       |                            | Gjald            |                             |       |
| <sup>•</sup> Bókasafn Ölfuss               | 12/05/2023                       |                            | 2.470,00 ISK     |                             |       |
|                                            |                                  |                            |                  |                             |       |
|                                            |                                  |                            |                  | Hætta við Bæt               | a við |

#### Börn og ábyrgðarmenn

Þegar verið er að gefa börnum lánþegaheimild á bókasafninu er mikilvægt að upplýsingar um forráðamann fylgi barninu. Til þess að bæta við upplýsingar um forráðamann barns er barninu flett upp og á lánþegaþjónustu síðu þess er farið í "Breyta athugasemdum" undir "Athugasemdir notanda".

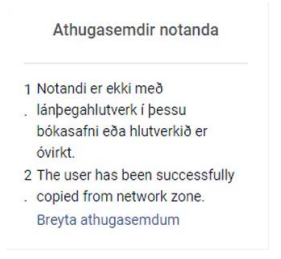

Þar opnast síðan í "Athugasemdir" á upplýsingasíðu notandans. Þá er smellt á "bæta við athugasemd"

| Víxlhnappur fyrir reikningstegundir | Opna til að uppfæra | Hætta við    | Vista | 🕒 Bæta við ath                                                                                        | ugasemd 👻 |
|-------------------------------------|---------------------|--------------|-------|----------------------------------------------------------------------------------------------------|-----------|
|                                     | 🕒 Bæta vi           | ð athugasemd |       | Bæta við sem ytra 📄<br>Athugasemd *<br>Ábm. <u>Nafn forráðamanns</u> , kt. <u>xx</u><br><u>xxxx</u> . | ×         |
|                                     |                     |              |       | Tegund Almennt Elgandi * Almenningsbókasöfn                                                           | •         |
|                                     |                     |              |       | Notandi getur<br>skoðað<br>Athugasemd í<br>sprettiglugga<br>Hreinsa Bæta við Bæta við                 | og loka   |

Undir athugasemd skal skrifa nafn forráðamanns og kennitölu þeirra sem ábyrgðarmaður barnsins. Í tegund er valið Almennt og í "Eigandi" er valið bókasafnið sem um ræðir. Svo er smellt á "Bæta við og loka". Þá birtist athugasemdin við á lista yfir athugasemdir og þá er hægt að smella á "Vista". Nú koma upplýsingar um ábyrgðarmann alltaf fram undir "Athugasemdir notanda".

Ef upplýsingar um forráðamenn voru skráðar rétt í gegni eiga þær sjálfvirkt að koma fram þarna í nýja kerfinu.

## Lánþegar – Útlán og skil

Til þess að geta fengið gögn að láni verður að vera með virka lánþegaheimild á bókasafninu sjá að gefa lánþegaheimild. Allir þeir sem voru skráðir lánþegar og með gilt lánþegakort fluttust sjálfkrafa yfir í nýja kerfið með lánþegaheimild á því safni sem þeir voru skráðir í.

Það fyrsta sem þarf að huga að áður en maður fer að vinna með lánþegaþjónustu er að passa að maður sé skráður inn á rétt útlánaborð.

| Gegnir             | A Physical titles • Title •                                                   | <b>*</b> • Q | Bókassán Olfuss - 💦 主 🖻 🍫 🎫 🔅                                  |
|--------------------|-------------------------------------------------------------------------------|--------------|----------------------------------------------------------------|
| <b>≕</b> ★<br>Alma | Manage Patron Services   Return Items Welcome, María ÞÍ Jónsdóttir   12/04/20 | 2            | Choose location. You are at:<br>Biokasath Ottuss - Adyreidesia |
| 1111               |                                                                               |              |                                                                |

## Útlán

Til þess að lána út efni þarf að byrja á því að finna lánþegann sem ætlar að fá eitthvað lánað. Þá er farið í Útlán → Lánþegaþjónustu → Skanna inn lánþegakort/leita að nafni/leita að kennitölu. Sjá að finna lánþega.

Lánþegaþjónustu síðan opnast í útlánaglugga. Hér er þá hægt að skanna inn þau gögn sem lánþeginn vill fá lánað.

| < Lánþegaþjónusta                                        | Bæta við/endurnýja reglu lánþega Breyta upplýsir |
|----------------------------------------------------------|--------------------------------------------------|
| Útlán Skil Beiðnir                                       |                                                  |
| Skanna strikamerki<br>safngagns * 🔍 Fletta upp eða velja | i≡ Ílagi Búa til safngagn                        |
| Q Leita                                                  |                                                  |
| 🔻 Útlánaskjár∶Öll útlán 👻                                |                                                  |
|                                                          | Engar færslur fundust.                           |

Kerfið stillir sjálfkrafa á "Útlán í þessari lotu" (loans of this session). Það þýðir að aðeins þau gögn sem eru lánuð út í þessari vinnulotu koma fram. Hinsvegar ef smellt er á "öll útlán" (all loans) þá er hægt að skoða öll gögn sem notandi er með í láni. Ef

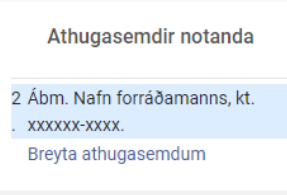

þú ert með starfsmannaheimildir á fleiri bókasöfnum þá sérð þú öll gögn sem notandi er með í láni á þeim bókasöfnum sem þú ert með stafsmannaheimild á.

Kerfið vistar síðustu stillingu sem þú hefur valið.

| Loans Returns Requests                                              |                          |
|---------------------------------------------------------------------|--------------------------|
| Scan item barcode *                                                 |                          |
| 1 - 1 of 1<br>V Loan Display: Q Look-up or select Im V<br>All loans | Due Date                 |
| 1 Fíasól á fl<br>Halldór Baruurssorr mynuskreytt.                   | 12/05/202<br>23:59:00 GM |

Mikilvægt er að ýta á "Lokið" (Done) til þess að ljúka við afgreiðslu, annars fer enginn tölvupóstur til lánþegans fyrir útlánlotuna, t.d. kvittun fyrir því sem lánþeginn var að fá lánað. Ef ekkert er aðhafst í smá tíma hreinsast skjárinn sjálfskrafa og fer yfir í "umsjón með lánþegaþjónustu" (manage patron services), en þá fær lánþegi engan tölvupóst.

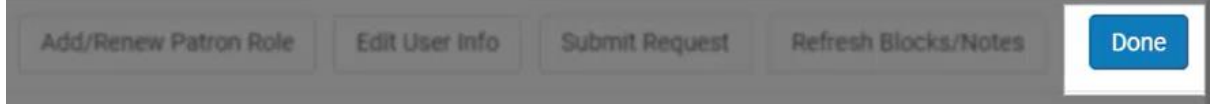

Skil

Til þess að skila gögnum er farið í "útlán" (fulfillment) og "skila eintökum" (Return items).

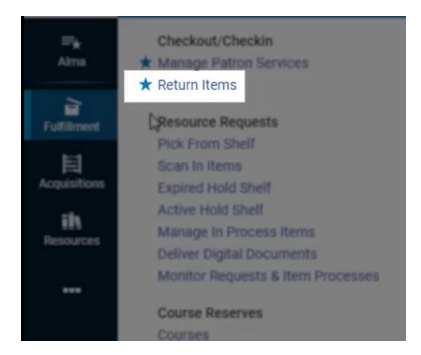

Hér er hægt að velja skiladagsetningu ef gögnum var skilað á öðrum degi.

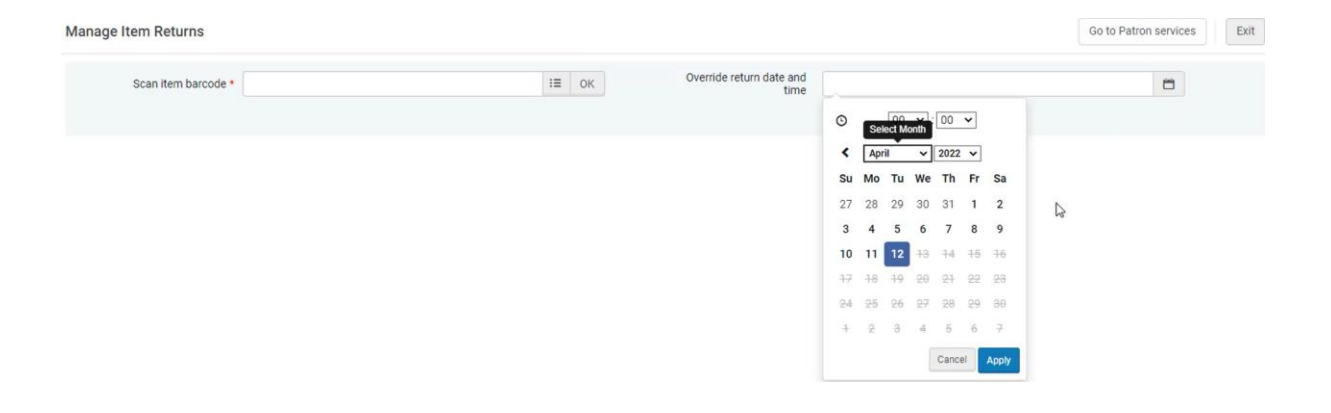

Mikilvægt er að fylgjast vel með "næsta skref" (next step) þegar verið er að skila gögnum. Þar koma fram upplýsingar um hvað gera skal við þau gögn sem verið er að skila.

| Title                                                                                                 | Return Date | Due Date                   | Barcode  | Loaned Date | Patron                 | Next Step              | Owned By Library | Loan<br>Notes |
|----------------------------------------------------------------------------------------------------|-------------|----------------------------|----------|-------------|------------------------|------------------------|------------------|---------------|
| Leyndarmál Lindu : sögur af ekki-svo æðislegu<br>Í lífi / Rachel Renée Russell ; Helgi Jónsson þýddi. | 12/04/2022  | 11/05/2022<br>23:59:00 GMT | 17464792 | 11/04/2022  | Kiddý Maí Pétursdóttir | Reshelve to Barnadeild | Bókasafn Ölfuss  |               |
| Hermiskaði / Suzanne Collins ; Magnea J.<br>Matthíasdóttir þýddi.                                     | 12/04/2022  | 11/05/2022<br>23:59:00 GMT | 17462750 | 11/04/2022  | Kiddý Maí Pétursdóttir | Reshelve to Almennt    | Bókasafn Ölfuss  |               |
| I. Twilight / Stephenie Meyer.                                                                        | 12/04/2022  | 11/05/2022<br>23:59:00 GMT | 16307372 | 11/04/2022  | Kiddý Maí Pétursdóttir | On Hold Shelf 🚯        | Bókasafn Ölfuss  |               |

Einnig er hægt að skila gögnum inn á lánþegaþjónustu síðu viðkomandi lánþega. En þá er smellt á "skil" (returns) á lánþegasíðunni. Þá er hægt að skanna inn þau gögn sem lánþeginn er að skila.

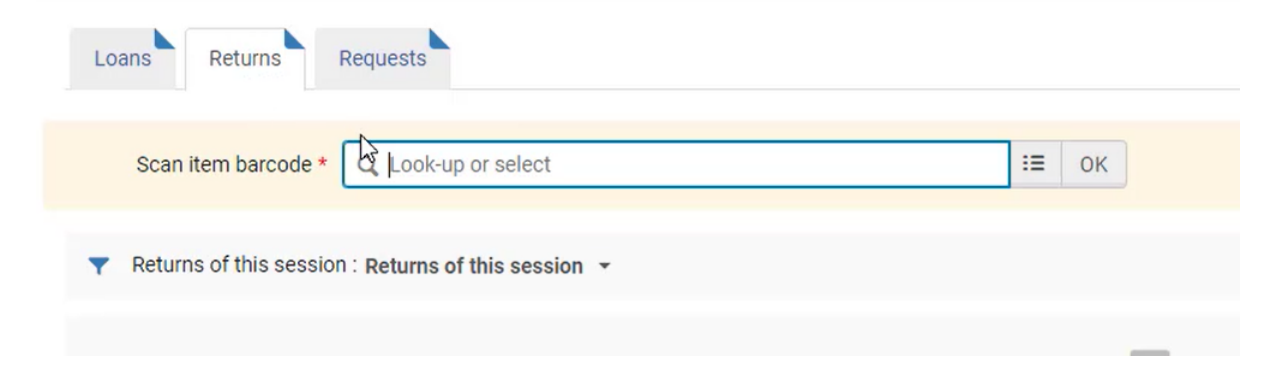

# Lánþegaþjónusta

## Að breyta um lykilorð lánþega

Lánþegar fengu sendan tölvupóst um að breyta lykilorðinu sínu fyrir leitir.is. Þar fengu þeir link til þess að smella á til þess að breyta lykilorðinu. Ef linkurinn virðist af einhverjum ástæðum ekki virka er hægt að láta kerfið senda lánþeganum nýjan link. Það er gert með því að fara í ítarlegar upplýsingar (sjá <u>ítarlegar lánþegaupplýsingar</u>). Þar er farið í "Senda skilaboð" og valið "Tölvupóstur: Endurstilling á aðgangsorð fyrir auðkenningarþjónustu" Notendur eiga að geta breytt lykilorðinu sínu á leitir.is sjálfir með því að fara í

| UMSJÓNARUPPLÝSINGA                                               | R NOTANDA  |
|------------------------------------------------------------------|------------|
| Lánþegi er með færslu í<br>stofnun                               | 🔘 Nei 🔘 Já |
| Aðgangsorð                                                       |            |
| Staðfesta aðgangsorð                                             |            |
| Þvinga fram breytingu á<br>aðgangsorði við næstu<br>innskráningu |            |

## Að breyta um PIN fyrir sjálfsafgreiðsluvélar

Notendur eiga að geta breytt PIN númerinu sínu fyrir sjálfsafgreiðsluvélarnar sjálfir með því að skrá sig inn á leitir.is og fara inn í "Mínar síður" finna þar "Persónuupplýsingar" og fara þar í "breyta lykilorði". Þar geta þau skrifað inn nýtt PIN númer. Það á aðeins að fylla út reitinn "PIN fyrir sjálfsafgreiðsluvélar" og skilja hina reitina eftir auða. Svo skal ýta á vista. PIN númerið skal vera 4 tölustafir og má ekki innihalda bókstafi.

Ef lánþegi vill fá aðstoð við að útbúa nýtt lykilorð skal fletta upp lánþeganum í kerfinu. Hægt er að breyta um lykilorð bæði á grunn- og ítarlegu upplýsingasíðu lánþega (sjá <u>að breyta grunnupplýsingum</u> og <u>ítarlegar lánþegaupplýsingar</u>). Þar er farið í PIN-númer

| NOTANDAUPPLÝSINGAR        |                                               |          |                                        |             |                                                |           |         |
|---------------------------|-----------------------------------------------|----------|----------------------------------------|-------------|------------------------------------------------|-----------|---------|
| Fornafn                   | Anna                                          |          |                                        | Millinafn   | Ì¢                                             |           |         |
| Eftirnafn *               | Jónsdóttir                                    |          | Vali                                   | ð fornafn   |                                                |           |         |
| Valið millinafn           |                                               |          | Valið                                  | eftirnafn   |                                                |           |         |
| Aðalauðkenni *            | 2012121540                                    |          |                                        | Titill      |                                                |           | -       |
|                           |                                               |          | P                                      | IN-númer    |                                                |           | Búa til |
| Verkflokkur               | Veldu gildi                                   |          | v                                      | erklýsing   |                                                |           |         |
| Kyn                       | Kona                                          | *        | Noter                                  | ndahópur    | Veldu gildi                                    |           | •       |
| Starfssvæði               |                                               | -        | Valið t                                | tungumál    | Íslenska                                       |           | -       |
| Fæðingardagur             |                                               | 8        |                                        | Gildistími  |                                                |           | •       |
| Dagsetning hreinsunar     |                                               | 8        | Bókasafn í milli:                      | safnaláni   |                                                |           |         |
| Safn sem leggur fram      |                                               |          | Stip okrópia                           | ngaraðila   | [00] Default Level                             |           |         |
| innkaupabeiðni            |                                               | •        | oug skialili                           | liyalaolia  | Tool permit Ferei                              |           |         |
|                           | Valin lánþegaskilaboð                         |          |                                        |             |                                                |           |         |
|                           |                                               |          |                                        |             |                                                |           |         |
| < Upplýsingar um notan    | da                                            |          |                                        | Vixihnappu  | ar fyrir reikningstegundir Opna til að uppfæra | Hætta við | Vista   |
|                           |                                               |          |                                        |             |                                                |           | _       |
| Almennar upplysingar Sa   | mskiptaupplysingar Auðkenni Athugasemdir Bönn | Seidir/g | ijold Talnagogn Viðhengi               | i Stadge    | ngili tyrir Perill                             |           |         |
| Notandaupplýsingar        |                                               |          |                                        |             |                                                |           | ~       |
| Fornafn                   | Anna                                          |          | Millinafn                              | ÞÍ          |                                                |           |         |
| Eftimafn *                | Jónsdóttir                                    |          | Valið fornafn                          |             |                                                |           |         |
| Valið millinafn           |                                               |          | Valið eftirnafn                        |             |                                                |           |         |
| Aðalauðkenni *            | 2012121540                                    |          | Titil                                  |             |                                                | •         |         |
| PIN-nümer                 | Búa til                                       |          | Verkflokkur                            | Veldu gildi |                                                | •         |         |
| Verklýsing                |                                               |          | Kyn                                    | Kona        |                                                | *         |         |
| Notendahópur              | Veldu gildi 👻                                 |          | Starfssvæði                            |             |                                                | -         |         |
| Vefslóð vefsvæðis         |                                               |          | Valið tungumál                         | Íslenska    |                                                | •         |         |
| Staða                     | Virkt                                         |          | Dagsetning stöðu                       | 13/06/2022  |                                                |           |         |
| Fæðingardagur             |                                               |          | Gildistími                             |             |                                                | •         |         |
| Dagsetning hreinsunar     |                                               |          | Dagsetning síðustu virkni<br>lánþega   | 13/06/2022  |                                                |           |         |
| Bókasafn í millisafnaláni | •                                             |          | Safn sem leggur fram<br>innkaupabeiðni |             |                                                | •         |         |
| Stig skráningaraðila      | [00] Default Level                            |          |                                        |             |                                                |           |         |
|                           | Valin lánbegaskilaboð                         |          | Senda skilaboð                         | Tölvupóstu  | r: Almennt 👻 Skrifa skilab                     | 60        |         |

PIN númerið skal vera 4 tölustafir og má ekki innihalda bókstafi. Svo skal ýta á vista. Þá fær lánþeginn tölvupóst um að PIN númerinu hans hafi verið breytt.

## Að skoða beiðnir lánþega

Á lánþegaþjónustu síðunni er hægt að skoða beiðni lánþega svo sem frátektarbeiðnir lánþega. Til þess að komast á lánþegaþjónustu síðuna er farið í Útlán → Lánþegaþjónustu → Skanna inn lánþegakort/leita að nafni/leita að kennitölu. Sjá <u>að</u> <u>finna lánþega</u>.

| tron Services             |                                      |                 |            |          |             | Add/Renew Pa | atron Role   | Edit User Info | Submit Rec        | quest Re                          | fresh Blocks/No                    | tes |   |
|---------------------------|--------------------------------------|-----------------|------------|----------|-------------|--------------|--------------|----------------|-------------------|-----------------------------------|------------------------------------|-----|---|
| Loans Returns Requ        | iests                                |                 |            |          |             |              |              |                |                   |                                   |                                    |     |   |
| - 1 of 1 Title 👻          | Q                                    |                 |            |          |             |              |              |                |                   |                                   |                                    | G   | 1 |
|                           |                                      |                 |            |          |             |              |              |                |                   |                                   |                                    |     |   |
| ▼ Request Type : All ▼ Ta | isk : Ali 👻                          |                 |            |          |             |              |              |                |                   | 100000000000                      |                                    |     |   |
| ▼ Request Type : All ▼ Ta | isk∶All <del>•</del><br>Request Type | Request<br>Date | Start Time | End Time | Expiry Date | Task         | Process Date | Managed By     | Place in<br>Queue | Resource<br>\$ Sharing<br>Request | Owned by<br>Another<br>Institution |     |   |

## Sektir og gjöld

#### Að skoða sektir og gjöld

Ef að lánþegi er með sektir eða gjöld sem hann á eftir að greiða sést upphæðin hægra megin á síðunni á lánþegaþjónustu síðu viðkomandi. Ef upphæðin er rauðmerkt er um skuld að ræða en ef upphæðin er grænmerkt er um inneign að ræða.

Til þess að skoða skuldina nánar er smellt á upphæðina og þá opnast síðan í sektir/gjöld á upplýsingasíðu notendans. Þar er hægt að skoða tegund sektar, dagsetning og fleira.

|                             | 0               |
|-----------------------------|-----------------|
| Ari Rat                     | fn ÞÍ Markússon |
| Vir <mark>k i</mark> nnistæ | ða              |
| 4.500,00 IS                 | Greiða          |
| ID                          |                 |
| 2103731449                  | 9               |
| Notendahóp                  | ur              |
| Fullorðinn                  |                 |

| imennari           | upplýsingar                                                          | Samskiptaupplýsingar                                                              | Auðkenni                          | Athugasemdir                                                  | Bönn Sektir/gjö                                      | öld Talnagögn Viðh                                                                   | engi Staðgen              | gill fyrir Ferill             |                                                      |                                              |     |
|--------------------|----------------------------------------------------------------------|-----------------------------------------------------------------------------------|-----------------------------------|---------------------------------------------------------------|------------------------------------------------------|--------------------------------------------------------------------------------------|---------------------------|-------------------------------|------------------------------------------------------|----------------------------------------------|-----|
| Virk in<br>Eftirst | nnistæða<br>töðvar með nú                                            | 4.<br>verandi síun 4.                                                             | 500,00 ISK<br>500,00 ISK          | Eftirstöðva<br>Eftirstöðva<br>sem var m                       | ar sem er mótmælt<br>ar með núverandi síun<br>ótmælt | 0,00 ISK<br>0,00 ISK                                                                 | Yfirfærða                 | r eftirstöðvar                | 0,00 1                                               | БК                                           |     |
| 1 – 3 af           | 3 Titill •                                                           |                                                                                   | ٩                                 |                                                               |                                                      | 0 línur valdar                                                                       | Fella allt niður          | Fella niður valin atriði      | Bæta við sekt e                                      | eða gjaldi 🛛 🕻                               | ∋ ø |
| Te                 | egundir sekta/                                                       | gjalda : All 👻 Staða : Vir                                                        | kt 👻 Eigand                       | ligjalds : All 🔻                                              |                                                      |                                                                                      |                           |                               |                                                      |                                              |     |
|                    | ▼ Búið til                                                           | Tegundir sekta/gjalda                                                             | \$ Staða                          | Dagsetning<br>stöðu                                           | Athugasemd                                           | Eigandi gjalds                                                                       | \$ Titill                 | Strikamerki<br>safngagns      | Upprunaleg<br>upphæð                                 | Eftirstöðvar                                 |     |
| •<br>1. 🗆          | <ul> <li>▼ Búið til</li> <li>12/05/2022</li> </ul>                   | Tegundir sekta/gjalda Úrvinnslugjald fyrir glatað<br>safngagn                     | \$ Staða<br>Virkt                 | Dagsetning<br>stöðu<br>12/05/2022                             | Athugasemd                                           | Eigandi gjaldsBökasafn Ölfuss                                                        | \$ Titill                 | Strikamerki<br>safngagns<br>- | Upprunaleg<br>upphæð<br>2.000,00<br>ISK              | Eftirstöðvar<br>2.000,00<br>ISK              |     |
| 1. ()<br>2. ()     | <ul> <li>Búið til</li> <li>12/05/2022</li> <li>12/05/2022</li> </ul> | Tegundir sekta/gjalda Úrvinnslugjald fyrir glatað<br>safngagn Ljósritunarþjónusta | <b>\$ Staða</b><br>Virkt<br>Virkt | Dagsetning<br>stöðu           12/05/2022           12/05/2022 | Athugasemd<br>-                                      | <ul> <li>Elgandi gjalds</li> <li>Bókasafn Ölfuss</li> <li>Bókasafn Ölfuss</li> </ul> | <b>≑ Titill</b><br>-<br>- | Strikamerki<br>safngagns<br>- | Upprunaleg<br>upphæð<br>2.000,00<br>ISK<br>30,00 ISK | Eftirstöðvar<br>2.000,00<br>ISK<br>30,00 ISK | ••• |

Einnig er hægt að skoða sektina með því að fara í ítarlegar lánþegaupplýsingar lánþegans. <u>Sjá ítarlegar lánþegaupplýsingar</u>. Þar er hægt að skoða sektir og gjöld undir flipanum sektir/gjöld.

## Að fella niður sektir og gjöld

Til þess að fella niður sektir og gjöld er hægt að fara í þrípunktinn við hliðiná skuldina og velja fella niður.

| Virk i<br>Eftirs | nnistæða<br>töðvar með nú                                                                | 4.5<br>verandi síun 4.5                                                                                              | 500,00 ISK<br>500,00 ISK                                                 | Eftirstöðv<br>Eftirstöðv<br>sem var m                                              | ar sem er mótmælt<br>ar með núverandi síun<br>nótmælt | 0,00 ISK<br>0,00 ISK                                                                                            | Yfirfærða        | r eftirstöðvar                     | 0,001                                                            | SK                                                                         |           |
|------------------|------------------------------------------------------------------------------------------|----------------------------------------------------------------------------------------------------|--------------------------------------------------------------------------|------------------------------------------------------------------------------------|-------------------------------------------------------|----------------------------------------------------------------------------------------------------|------------------|------------------------------------|------------------------------------------------------------------|----------------------------------------------------------------------------|-----------|
| - 3 af           | 3 Titill +                                                                               |                                                                                                    | Q                                                                        |                                                                                    |                                                       | 0 línur valdar                                                                                                  | Fella allt niður | Fella niður valin atriði           | 🕒 Bæta við sekt (                                                | eða gjaldi                                                                 | G         |
| T T              | egundir sekta/                                                                           | gjalda : All 👻 Staða : Virk                                                                                          | kt - Eigandi                                                             | gjalds : All +                                                                     |                                                       |                                                                                                    |                  |                                    |                                                                  |                                                                            |           |
|                  | ▼ Búið til                                                                               | Tegundir sekta/gjalda                                                                                                | \$ Staða                                                                 | Dagsetning<br>stöðu                                                                | Athugasemd                                            | Eigandi gjalds                                                                                                  | \$ Titill        | Strikamerki<br>safngagns           | Upprunaleg<br>upphæð                                             | Eftirstöðvar                                                               | e.        |
| . 🗆              | <ul> <li>■ Búið til</li> <li>12/05/2022</li> </ul>                                       | Tegundir sekta/gjalda Úrvinnslugjald fyrir glatað<br>safngagn                                                        | \$ Staða<br>Virkt                                                        | Dagsetning<br>stöðu<br>12/05/2022                                                  | Athugasemd                                            | ¢ Eigandi gjalds<br>Bókasafn Ölfuss                                                                             | ¢ Titill         | Strikamerki<br>safngagns<br>-      | Upprunaleg<br>upphæð<br>2.000,00<br>ISK                          | Eftirstöðvar<br>2.000,00<br>ISK                                            | •         |
| . 0              | <ul> <li>Búið til</li> <li>12/05/2022</li> <li>12/05/2022</li> </ul>                     | Tegundir sekta/gjalda<br>Úrvinnslugjald fyrir glatað<br>safngagn<br>Ljósritunarþjónusta                              | \$Staða Virkt Virkt                                                      | Dagsetning<br>stöðu           12/05/2022           12/05/2022                      | Athugasemd<br>-                                       | <ul> <li>Eigandi gjalds</li> <li>Bókasafn Ölfuss</li> <li>Bókasafn Ölfuss</li> </ul>                            | ¢ тиш<br>-<br>-  | Strikamerki<br>safngagns<br>-<br>- | Upprunaleg<br>upphæð<br>2.000,00<br>ISK<br>30,00 ISK             | Eftirstöðvar<br>2.000,00<br>ISK<br>Fella niður                             |           |
|                  | <ul> <li>Búið til</li> <li>12/05/2022</li> <li>12/05/2022</li> <li>12/05/2022</li> </ul> | * Tegundir sekta/gjalda<br>Úrvinnslugjald fyrir glatað<br>safngagn<br>Ljósritunarþjónusta<br>Skráningargjald lánþega | <ul> <li>\$Staða</li> <li>Virkt</li> <li>Virkt</li> <li>Virkt</li> </ul> | Dagsetning<br>stöðu           12/05/2022           12/05/2022           12/05/2022 | Athugasemd                                            | <ul> <li>È Eigandi gjelds</li> <li>Bókasafn Ölfuss</li> <li>Bókasafn Ölfuss</li> <li>Bókasafn Ölfuss</li> </ul> | \$ тиш<br>-<br>- | Strikamerki<br>safngagns<br>-<br>- | Upprunaleg<br>upphæð<br>2.000,00<br>ISK<br>30,00 ISK<br>2.470,00 | Eftirstöðvar<br>2.000,00<br>ISK<br>Fella niður<br>Mótmæla<br>Tengia við sa | e<br>efng |

Einnig er hægt að haka við þær sektir og þau gjöld sem á að fella niður og velja "fella niður valin atriði" eða "fella allt niður" ef á að fella allt niður.

Þá er farið inn á síðu þar sem hægt er að fylla út ástæðu niðurfellingar og skrifa athugasemdir. Einnig er hægt að velja upphæð sem á að fella niður ef aðeins þarf að fella niður hluta af skuldinni.

| < | Niðurfelling sektar/gj                      | alds                                 | Hætta við | Fella niður |
|---|---------------------------------------------|--------------------------------------|-----------|-------------|
|   | Eftirfarandi sektir og gjöld ve             | irða felld niður                     |           | ~           |
|   | Nafn umsjónaraðila                          | María ÞÍ Jónsdóttir                  |           |             |
|   | Fjöldi sekta/gjalda sem á<br>að fella niður | 1                                    |           |             |
|   | Tegundir sekta/gjalda                       | Úrvinnslugjald fyrir glatað safngagn |           |             |
|   | Heildarupphæð sem á að<br>fella niður       | 2000,00 ISK                          |           |             |
|   | Ástæða niðurfellingar *                     | Kennarar                             |           |             |
|   | Athugasemd                                  |                                      |           |             |
|   |                                             |                                      | li        |             |

Svo er smellt á "fella niður" (waive).

#### Að greiða sektir og gjöld

Til þess að greiða sektir og gjöld er farið inn á lánþegaþjónustu síðu viðkomandi og smellt á greiða við hliðina á skuldinni.

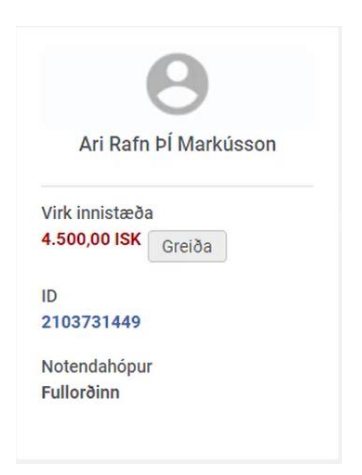

Þá er hægt að velja um að greiða aðeins hluta gjalds eða sektar eða greiða allar sektir. Til þess að greiða aðeins hluta er valið "tilteknar sektir" og "velja af lista" til þess að haka við þau gjöld eða sektir sem á að greiða. Þá er hægt að velja greiðslumáta og upphæðina sem á að greiða. Svo er smellt á senda og staðfesta.

Þegar afgreiðslu er lokið er mikilvægt að ýta á "Lokið" (Done) til þess að ljúka við

## Greiðsluupplýsingar

| Nafn<br>umsjónaraðila               | María ÞÍ Jónsdóttir               |       |
|-------------------------------------|-----------------------------------|-------|
|                                     | 🔾 Allar sektir 🔵 Tilteknar sektir |       |
| Sektir til<br>greiðslu              | Velja af lista 🗟 🗄                |       |
| Innistæða<br>notanda                | 2.500,00 ISK                      |       |
| Greiðslumáti                        | Reiðufé 🔹                         |       |
| Bæta<br>breytingum við<br>innistæðu |                                   |       |
| Upphæð<br>greiðslu *                | 0,00 ISK                          |       |
| Auðkenni<br>færslu                  |                                   |       |
| Athugasemd                          |                                   |       |
|                                     | Hætta við                         | Senda |

afgreiðslu, annars fer enginn tölvupóstur til lánþegans fyrir útlánalotuna.

## Að taka eintak frá fyrir lánþega

Til þess að taka eintak frá fyrir lánþega þarf að leita að eintakinu. <u>Sjá að leita að</u> <u>áþreifanlegu efni.</u> Það er gert með því að fara í leitargluggann og farið í "áþreifanlegir titlar" "titill"

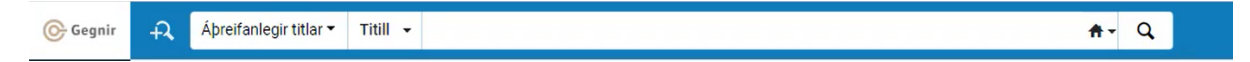

Ef eintakið er ekki tiltækt er hægt að taka það frá fyrir lánþegann.

| Bök Eftir Kinney, Jeff, ([Akureyti]: Tindur, 2013.)<br>Efni: Bandarískar bókmenntir Barnabókmenntir (skáldverk) Þýðingar úr<br>ensku<br>Ritröð: Dagbök Kidda klaufa |                             | Tungumál: Íslenska<br>ISBN: 9789979653943 | Tungumai: Islenska 🛛 🗮 Pantanir: 8<br>ISBN: 9789979653943 |                        |                        |              |  |  |
|----------------------------------------------------------------------------------------------------|-----------------------------|-------------------------------------------|-----------------------------------------------------------|------------------------|------------------------|--------------|--|--|
| ¥                                                                                                    | Áþreifanlegt (81)           | Aðrar upplýsingar                         |                                                           |                        |                        |              |  |  |
| 5 af 81                                                                                                    | Safnkostur   90 af 184 safi | ngögnum eru tiltæk                        |                                                           |                        |                        |              |  |  |
| B                                                                                                    | ókasafn                     | Staðsetning                               | Staðsetningarmerki                                        | Aðfangaskráningarnúmer | Tiltækileiki safngagns | Tengd færsla |  |  |
| 0                                                                                                    | LFAS                        | UNASSIGNED                                | B Kin Dag 5                                               |                        | 1 ekki tiltæk          | -            |  |  |
| A                                                                                                    | MAAN                        | BARND                                     | B Kin Dag 5                                               |                        | 5 af 6 tiltækt         |              |  |  |
| B                                                                                                    | BAAA                        | BARND                                     | Kin Dag B                                                 |                        | 5 af 8 tiltækt         |              |  |  |
| s                                                                                                    | ELAS                        | BARNA                                     | B-813 Kin Dag 5                                           |                        | 4 af 4 tiltækt         | 2            |  |  |
| F                                                                                                    | ASAU                        | UNASSIGNED                                | Kin Dag 5                                                 |                        | 3 af 3 tiltækt         | 22           |  |  |

Til þess að taka eintakið frá er farið í þrípunktina og valið "Beiðni" (request).

| Pöntun    | Safnkostur     |      |
|-----------|----------------|------|
| Safngö    | gn             |      |
| Beiðni    |                |      |
| Beiðni    | un Mhillisafna | alán |
| Tengd     | gögn           |      |
| Bæta v    | ið safnkosti   |      |
| Birta í I | eit            |      |

Svo þarf að velja tegund beiðni, "beiðni lánþega um áþreifanlegt safngagn". En það þýðir að lánþeginn vill fá að taka frá prentbók af þessu eintaki. Svo þarf að skrá lánþegann undir "beiðandi", í lýsingu á að velja "allt" og svo þarf að velja afhendingarstað eintaksins. Þegar búið er að fylla út upplýsingar er farið í "senda inn".

| Búa til beiðni                   |                                         |        |   | Hætta við |  |
|----------------------------------|-----------------------------------------|--------|---|-----------|--|
| Búa til beiðni                   |                                         |        |   |           |  |
| Tegund beiðni *                  | Beiðni lánþega um áþreifanlegt safngagn |        | • |           |  |
|                                  | 🔵 Skráð safngögn 🔘 Annað tölublað       |        |   |           |  |
| Beiðandi *                       | Kiddý Maí Pétursdóttir                  | X II 4 | • |           |  |
| Ár                               |                                         |        |   |           |  |
| Bindi/árgangur                   |                                         |        | • |           |  |
| Lýsing *                         | Allt                                    |        |   |           |  |
| Athugasemd                       |                                         |        |   |           |  |
| N                                |                                         |        | _ |           |  |
| Affinendingarstadur*             | EKKERT STARTSSVæði: Bokasarn Offuss     |        | - |           |  |
| iðbótareiginleikar beiðni        |                                         |        |   |           |  |
| Efnistegund                      | J.                                      |        | • |           |  |
| Dagsetning áætlaðrar<br>notkunar |                                         |        | • |           |  |
| Útlánstímabil                    |                                         |        | * |           |  |

Einnig er hægt að senda inn frátektarbeiðni í gegnum lánþegaþjónustusíðu lánþegans, <u>sjá að finna lánþega.</u> En það er gert með því að smella á "Senda inn beiðni".

| nþegaþjónusta            |                   |                       |             | Bæta við/endu | rnýja reglu lánþe | Breyt    | a upplýsingum n | otanda Senda    | inn beiðni                  | Endurnýja bö              | inn/athugasemd               | dir | L |
|--------------------------|-------------------|-----------------------|-------------|---------------|-------------------|----------|-----------------|-----------------|-----------------------------|---------------------------|------------------------------|-----|---|
| Útlán Skil Beiðnir       |                   |                       |             |               |                   |          |                 |                 |                             |                           |                              |     |   |
| - 1 af 1 Titill -        | Q                 |                       |             |               |                   |          |                 |                 |                             |                           |                              | ₿   | ٥ |
|                          |                   |                       |             |               |                   |          |                 |                 |                             |                           |                              |     |   |
| ▼ Tegund beiðni : Allt 👻 | Verkefni : Allt 👻 |                       |             |               |                   |          |                 |                 |                             |                           |                              |     |   |
| ▼ Tegund beiðni : Allt ▼ | Verkefni : Allt 👻 | € Dagsetnin<br>beiðni | Upphafstími | Lokatimi      | Gildistími        | Verkefni | Úrvinnsludagu   | r Umsjónaraðili | Staðset<br>ning í<br>biðröð | Beiðni um<br>millisafnalá | Í eigu annarrar<br>stofnunar |     |   |

## Svo þarf að smella á hnappinn hægra meginn til þess að fletta titlinum upp.

Senda inn beiðni

| Titill *                                                                                                    | <mark>≣</mark> ⊙                                  |          |   |
|----------------------------------------------------------------------------------------------------|---------------------------------------------------|----------|---|
|                                                                                                    | Hætta við                                         |          |   |
| Svo þarf að finna réttan titill og smella á hann.                                                                                                    |                                                   |          |   |
| Allir titlar                                                                                                    |                                                   |          | × |
| Allir titlar - Leitarorð - Skúli sketfir rokkar                                                                                                    | 🗙 🌧 🔽 ítarlegt                                    |          |   |
| 1 – 1 af 1                                                                                                    |                                                   | Stækka 🕶 | 0 |
| 1 ▲ Skúli skelfir rokkar / Francesca Simon ; teikningar eftir Tony Ross ; [islensk þýðing Guðni Kolbeinsson].         Bök (Bök – áþreifanleg) texti; milliliðalaust; bindi Eftir Simon, Francesca, (Reykjavik: J.PV, 2011.)       Tungumál: Íslenska         Efni: Bandarískar bókmenntir (skáldverk) Þýðingar úr ensku       Baið til: 3/10/2021 14:27:19 GMT         Böið til: 3/110/2021 14:27:19 GMT       J | ₩ Pantanir: 3<br>MMS-auðkenni: 990012038010106893 |          |   |

Tengd færsla

1 ekki tiltæl

5 af 5 tiltækt

• 4 af 4 tiltækt

4 af 4 tiltækt

4 af 4 tiltækt

Svo skal smella á "Áþreifanlegt eintak lánþega".

B Sím B 813 Sím Skú 19

LB Sim Skú

8138 SIMO F SKÚL(19)

B Sim Skú

Áþreifanlegt (77) Rafrænt Stafrænt Aðrar up

Staðsetr

BARNA

BARNA

BARND

1HD

UNASSIGNED

5 af 77 Safnkostur | 110 af 129 safngögnum eru tiltæk

Bókasafn

OL FAS

SELAS

AMAAN

GRIAS

KOPAA

Og fleiri

| Senda inn l | peiðni                                                                                                    |     |        |            |
|-------------|----------------------------------------------------------------------------------------------------|-----|--------|------------|
| Titill *    | Skúli <u>skelfir rokkar</u> / Francesca Simon ; <u>teikningar eftir</u> Tony Ross ; <u>(íslensk þýðing Guðr</u> | ×   | :=     | 0          |
|             | Áþreifanlegt eintak lánþega Pöntun                                                                              | Hæt | ta við | Stafvæðing |

Hér þarf að fylla út sömu upplýsingar og áður nema hér er búið að fylla út "Beiðandi". Fylla þarf út "Lýsing" – Allt og "Afhengingarstað" og senda beiðnina inn.

Svo skal smella á lokið til þess að ljúka við afgreiðslu, annars fer enginn tölvupóstur til lánþegans fyrir útlánalotuna.

## Frátektir

Frátektir virka öðruvísi í þessu kerfi á þann hátt að lánþegar geta bæði sent inn frátektarbeiðni fyrir bók sem er í láni en einnig fyrir bók sem er upp í hillur. Ef lánþegi sendir inn frátektarbeiðni fyrir bók sem er upp í hillu fá starfsmenn á því bókasafni senda tilkynningu á verkefnalistann sinn um að sækja bók sem er kominn með frátekt.

Til þess að skoða frátektir lánþega er farið í "Umsjón með lánþegaþjónustu" (<u>sjá að</u> finna lánþega) og farið í beiðnir.

| Útlán Skil Beiðnir                                                                    |                            |             |    |        |             |       |
|---------------------------------------------------------------------------------------|----------------------------|-------------|----|--------|-------------|-------|
| Skanna strikamerki<br>safngagns *                                                     |                            |             | := | Í lagi | Búa til saf | ngagn |
| 1 − 4 af 4 🔍 Leita<br>🔻 Útlánaskjár : Öll útlán 👻 🗟                                   |                            |             |    |        |             |       |
| truill                                                                                | \$ Skiladagur              | Strikamerki |    |        | Sekt        | v     |
| 1         Harry Potter og leyniklefinn / J.K. Rowling ;<br>Helga Haraldsdóttir þýddi. | 14/06/2022<br>23:59:00 GMT | 3479430     |    |        | -           | C     |

#### Frátekt á bók sem er í hillu

Starfsmenn á bókasafni geta séð beiðnir um frátektir frá lánþegum á verkefnalistanum sínum á forsíðunni sinni.

Hægt er að festa verkefnalistann á forsíðuna sína <u>sjá græjur.</u> Einnig er hægt að sjá verkefnalistann sinn í efstu valmyndinni, <u>sjá efsta valmynd</u>.

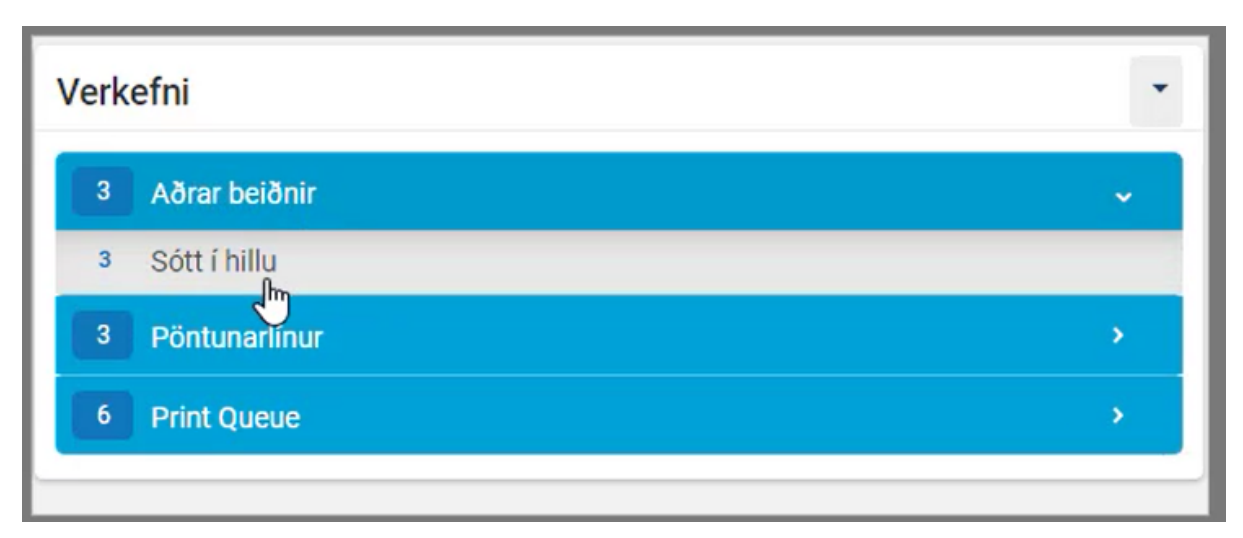

Á verkefnalistanum sjást nokkur verkefni sem bíða. Ef smellt er á "Aðrar beiðnir" kemur upp gluggi sem heitir "sótt í hillu" þetta þýðir að það eru frátektarbeiðnir fyrir bækur sem eru í hillu og það þarf að sækja þær bækur til þess að setja þær á frátektarhilluna. Ef smellt er á "sótt í hillu" er farið yfir í lista af bókum sem þarf að sækja. Það er hægt að velja að prenta listann út til þess að auðvelda það að finna bækurnar til. Þá þarf að velja þær bækur sem þarf að prenta og smella á "prenta miða"

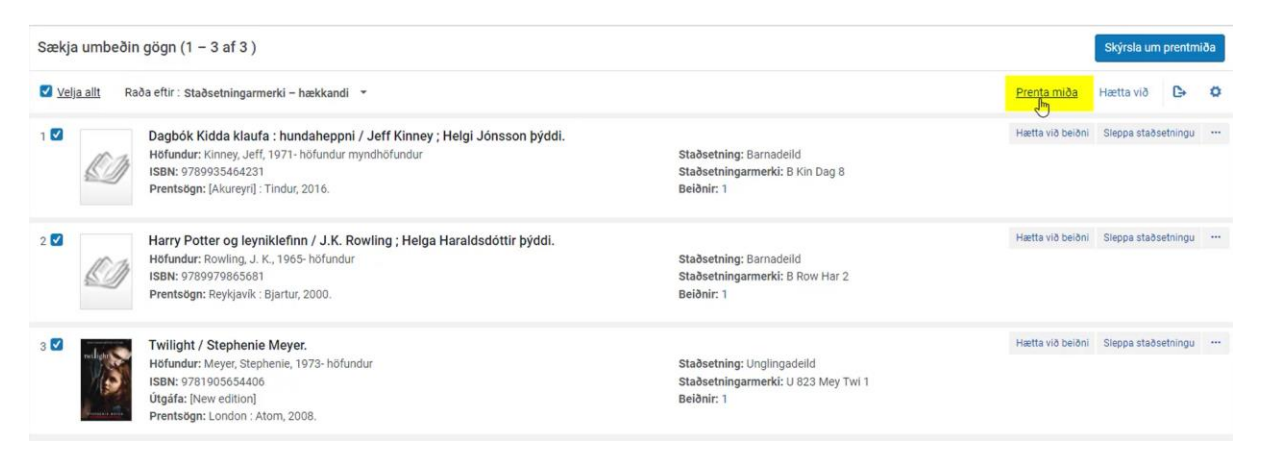

Þegar búið er að taka til þær bækur sem eiga að fara á frátektarhilluna er farið í "Útlán" og "skanna safngögn"

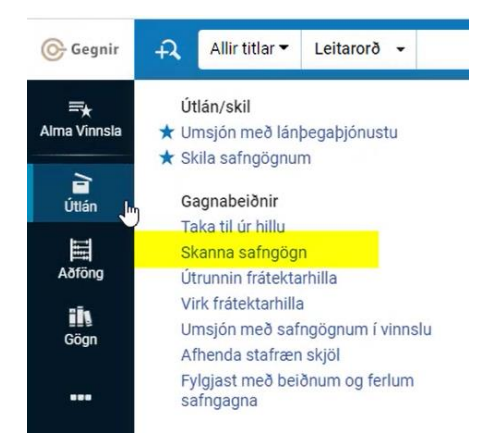

Það er mikilvægt að passa að taka hakið af "skrá innanhússnotkun" áður er farið er í að skanna bækur inn. Svo er hægt að skanna inn bækur í "skanna strikamerki safngagns"

| Sk | anna safngögn                  |                               |                    |   |    |        |
|----|--------------------------------|-------------------------------|--------------------|---|----|--------|
|    | Skanna safngögn                | Breyta upplýsi                | ngum um safngagn   |   |    |        |
|    | Prenta miða sjá<br>External Id | álfkrafa 🔘 J<br>Ientifier 💮 J | á 🔵 Nei            |   |    |        |
|    | Skrá innanhúss                 | notkun                        |                    |   |    |        |
|    | Tegund ver                     | kbeiðni                       |                    |   |    | -      |
|    | Skanna strikamerki safr        | ngagns * Fl                   | etta upp eða velja | т | := | Í lagi |
|    | Skanna auðkenn                 | i beiðni                      |                    | ~ |    | Ílagi  |

Þegar búið er að skann inn bækurnar sem voru á listanum fá þær ferilstöðuna "Í frátektarhillu" á leitir.is og aðilinn sem bað um frátektina fær sjálfkrafa sendan tölvupóst um að frátektin sé tilbúin.

#### Að skoða bækur í frátektarhillu

Til þess að skoða bækur sem eru í frátektarhillu er farið í "Útlán" og "virk frátektarhilla"

| Gegnir                     | Allir titlar ▼     Leitarorð ▼                                                    |  |  |  |  |  |  |  |
|----------------------------|-----------------------------------------------------------------------------------|--|--|--|--|--|--|--|
| <b>≕</b> ★<br>Alma Vinnsla | Útlán/skil<br>★ Umsjón með lánþegaþjónustu<br>★ Skila safngögnum                  |  |  |  |  |  |  |  |
| <b>≧</b><br>Útlán          | Gagnabeiðnir                                                                      |  |  |  |  |  |  |  |
| Aðföng                     | Taka til úr hillu<br>Skanna safngögn<br>Útrunnin frátektarhilla                   |  |  |  |  |  |  |  |
| Gögn                       | ★ Vijk frátektarhilla<br>Umsjón með safngögnum í vinnslu<br>Afhenda stafræn skjöl |  |  |  |  |  |  |  |
|                            | Fylgjast með beiðnum og ferlum<br>safngagna                                       |  |  |  |  |  |  |  |

## Frátekt á bók sem er skilað.

Þegar við erum að skila gögnum í "skila safngögnum" glugganum (<u>sjá Skil</u>) birtast alltaf upplýsingar um hvert gagnið á að fara í glugganum "næsta skref" ef um frátekt er að ræða þá kemur upp gluggi sem segir að gagnið á að fara á frátektarhilluna. Um leið og við höfum skannað safngagnið inn þá sendist tölvupóstur sjálfkrafa til aðilans sem hefur beðið um frátektina sem segir að frátektin sé tilbúin.

|                                                                                                    | Endastaðu                | safnga                  | ans er:    |                                    |                        |                                 |                 | 1                              | Afgreiðsl  |  |
|----------------------------------------------------------------------------------------------------|--------------------------|-------------------------|------------|------------------------------------|------------------------|---------------------------------|-----------------|--------------------------------|------------|--|
| Umsjon med lanpegapjonustu   Skila satngognum   Motte                                                  | Linddotdod               | ounigu                  | grio er.   |                                    |                        |                                 |                 |                                |            |  |
| <ul> <li>Umsjón með skilum á safngögnum</li> </ul>                                                     | Endastaður safngagns er: |                         | Í frátekta | Í frátektarhillu fyrir Ari Rafn ÞÍ |                        |                                 |                 | inþegaþjónusta"                |            |  |
| Skanna strikamerki<br>safngagns *                                                                      |                          |                         | Markússo   | on (2103731449)                    |                        |                                 |                 | -                              |            |  |
|                                                                                                    |                          |                         |            |                                    |                        |                                 | Ílagi           |                                |            |  |
| 1 - 3 af 3                                                                                             |                          |                         | ß          |                                    |                        |                                 | -               |                                | <b>⊳</b> o |  |
| Titill S                                                                                               |                          |                         |            |                                    |                        |                                 |                 | Athugasem<br>dir með<br>útláni |            |  |
| . Þitt eigið tímaferðalag / Ævar Þór Benediktsson ;<br>1. myndir og kápa Evana Kísa.                   | 3/05/2022 20/0<br>23:59  | 16/2022 1<br>1:00 GMT 1 | 7462227    | 18/05/2022                         | Kiddý Maí Pétursdóttir | Í frátektarhillu 🕢              | Bókasafn Ölfuss |                                | [ ••• ]    |  |
| Leyndarmál Lindu : sögur af ekki-svo æðislegu<br>2. lífi / Rachel Renée Russell ; Helgi Jónsson þýddi. | 20/0<br>23:59            | 06/2022<br>1:00 GMT 1   | 7464792    | 18/05/2022                         | Kiddý Maí Pétursdóttir | Aftur í hillu til<br>Barnadeild | Bókasafn Ölfuss |                                |            |  |
| 3. Hermiskaði / Suzanne Collins ; Magnea J.<br>Matthíasdóttir þýddi.                                   | 20/0<br>23:59            | 06/2022<br>100 GMT 1    | 7462750    | 18/05/2022                         | Kiddý Maí Pétursdóttir | Aftur í hillu til Almennt       | Bókasafn Ölfuss |                                |            |  |

## Leit

## Að leita í kerfinu

Leitarglugginn efst uppi er aðgengilegur hvar sem maður er í kerfinu. Leitarglugginn er einskonar alsherjar leitargluggi. Það er hægt að nota hann til þess að leita að bókakosti en einnig sem dæmi til þess að leita að notanda, skoða pantanir sem hafa verið gerðar hjá bókasafninu og skoða millisafnalán. Leitargluggin getur bæði leitað að efni sem er í boði í bóksafninu en einnig er hægt að nota hann til þess að skoða hvað er til á öðrum bókasöfnum á landinu. Það er hægt að velja hvort maður vilji leita í safnakjarnanum sínum eða í Landskjarnanum (<u>sjá kynning</u>).

| <del>,</del> | Allir titlar 🔻 | Leitarorð 👻                                                         | <b>#</b> ▼ Q                           |
|--------------|----------------|---------------------------------------------------------------------|----------------------------------------|
| Umsjo        | ón með lánþeg  | aþjónustu 🔰 Skila safngögnum                                        | Leitarsvæði:                           |
| V            | elkomin,       | María ÞÍ Jónsdóttir   13/04/2022                                    | Anstofnun<br>A Landskjarni             |
|              |                | ر کیں کے Skila safngögnum کا Umsjón með lánþegaþjónustu کے Taka á r | د Heimskjarni<br>nóti ک <u>د استای</u> |

Þetta kerfi og leitir.is er í góðu samstarfi og því er hægt að sjá góða tengingu á milli þess að leita í þessu kerfi og það sem við þekkjum hjá leitir.is. Þegar leitað er í safnakjarnanum þá sýnir leitarniðurstaðan allar niðurstöður úr safnakjarnanum, þ.e.a.s. við fáum ekki einungis niðurstöður um gögn sem eru til á okkar bókasafni heldur öllum bókasöfnum í sama safnakjarna.

Vinstri fellilitstinn sýnir hvað er hægt að leita að í kerfinu. Hægri fellilistinn breytist svo eftir því hvað maður velur í vinstri fellilistanum.

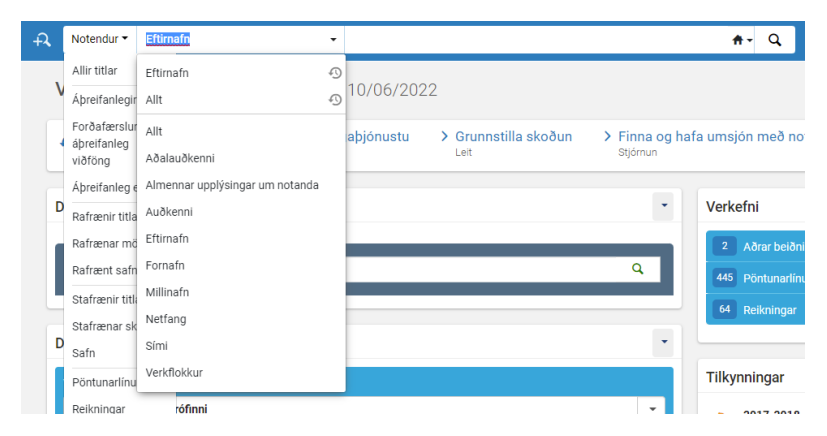

Einnig er hægt að gera mjög ítarlega leit eftir efnissviði og fleira ef ýtt er á stækkunarglerið við hliðina á leitarglugganum.

| Allir titlar • Leitarorð •                                                  | ŧ | ¥     | Q, |
|-----------------------------------------------------------------------------|---|-------|----|
| Leita i: Allir titlar 🔻 Kjarni: 🌑 A Stofnun 🔿 🖧 Landskjarni 🔿 🏧 Heimskjarni |   |       | ×  |
| Aðrar áþreifanlegar upplýsingar 🔹 Inniheldur leitarorð 👻                    | • | 0     |    |
| 🔓 Hreinsa eyðublað                                                          | L | Leita |    |
|                                                                             |   |       |    |
|                                                                             |   |       |    |
|                                                                             |   |       |    |

## Leitarniðurstöður og stillingar

Þegar maður breytir stillingum í einni leitaraðferð þá er maður einungis að breyta stillingum fyrir þá tilteknu leitaraðferð en ekki fyrir aðrar, þ.e.a.s ef þú breytir stillingum fyrir leit í áþreifanlegum titlum þá vistast breytingarnar fyrir þá leit en ekki fyrir leit í áþreifanlegum safnkostum. Hægt er að finna tannhjólið á mörgum stöðum og um leið og þú hefur breytt stillingum í tannhjólinu einu sinni þá man kerfið þær stillingar næst.